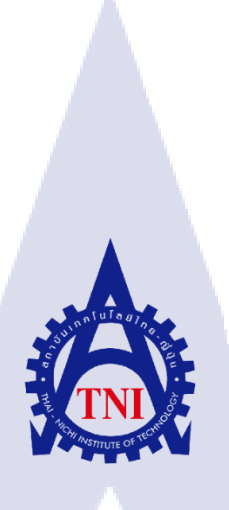

การพัฒนาแอปพลิเคชันค้นหาชื่อประเทศ สถานีปฏิบัติการของการบินไทย ด้วยระบบแอนดรอยด์ DEVELOPING MOBILE CITY/COUNTRIES LOCATOR APPLICATION

นางสาวพัทธนันท์ ถวิลประวัติ

(0

โครงงานสหกิจศึกษานี้เป็นส่วนหนึ่งของการศึกษาตามหลักสูตร ปริญญาวิทยาศาสตรบัณฑิต สาขาวิชาเทคโนโลยีสารสนเทศ คณะเทคโนโลยีสารสนเทศ สถาบันเทคโนโลยีไทย-ญี่ปุ่น

# การพัฒนาแอปพลิเคชันค้นหาชื่อประเทศ สถานีปฏิบัติการของการบินไทย ด้วยระบบแอนดรอยด์

#### DEVELOPING MOBILE CITY/COUNTRIES LOCATOR APPLICATION

พัทธนันท์ ถวิลประวัติ

โครงงานสหกิจศึกษานี้เป็นส่วนหนึ่งของการศึกษาตามหลักสูตร ปริญญาวิทยาศาสตรบัณฑิต สาขาวิชาเทคโนโลยีสารสนเทศ คณะเทคโนโลยีสารสนเทศ สถาบันเทคโนโลยีไทย-ญี่ปุ่น ปีการศึกษา 2560

\_\_\_\_\_

คณะกรรมการสอบ

10

ประธานกรรมการสอบ

(อาจารย์ ผศ.ตรีรัตน เมตต์การุณ์จิต)

(อา<mark>จารย์ สลิลา ชีวกิด</mark>าการ)

กรรมการสอบ

อาจารย์ที่ปรึกษา

ประธานสหกิจศึกษาสาขาวิชา

(อาจารย์ <mark>อมรพันธ์</mark> ชมกลิ่น)

(อาจารย์ ดร<mark>.ปรา</mark>ณิสา อิศรเ<mark>ส</mark>นา)

ลิขสิทธิ์ของสถาบันเทคโนโลยีไทย-ญี่ปุ่น

#### ชื่อโครงงาน

พัฒนาแอปพลิเคชันค้นหาชื่อประเทศ สถานีปฏิบัติการของการบินไทย

ด้วยระบบแอนดรอยด์

Developing mobile city/countries locator Application

นางสาวพัทธนันท์ ถวิลประวัติ

ผู้เขียน คณะวิชา อาจารย์ที่ปรึกษา พนักงานที่ปรึกษา ชื่อบริษัท ประเภทธุรกิจ/สินค้า

# เทคโนโลยีสารสนเทศ สาขาวิชา เทคโนโลยีสารสนเทศ

คร.ปราณิสา อิศรเสนา นายอภิชิต ลิ้มมณีวิจิตร บริษัท การบินไทย จำกัด(มหาชน)

บริษัทขนส่ง<mark>ท</mark>างการบิน

#### บทสรุป

ในปัจจุบัน เทคโนโลยีมีความก้าวหน้าเป็นอย่างมาก จึงทำให้มีการพัฒนาและการ เปลี่ยนแปลงอยู่ตลอดเวลา โดยการนำเทคโนโลยีมาอำนวยความสะดวกในการหาข้อมูล โครงงาน ชิ้นนี้จึงได้ทำการพัฒนาแอปพลิเคชัน ซึ่งเป็นแอปพลิเคชันที่ช่วยในการค้นหาข้อมูลตัวย่อสถานี ปฏิบัติการและชื่อประเทศของการบินไทย ที่ใช้ในการทำงาน โดยจะใช้โปรแกรม Android Studio เป็นหลักในการพัฒนาแอปพลิเคชันนี้

จากการคำเนินโครงงาน ทำให้ได้แอปพลิเคชันที่สามารถช่วยเหลือและอำนวยความ สะควกให้แก่ผู้ใช้งานได้อย่างรวคเร็วมากขึ้น และ ลคเวลาในการหาก้นหาข้อมูล สามารถเพิ่ม ทางเลือกในการก้นหาข้อมูลตามกวามสะควกของผู้ใช้งาน ซึ่งผู้ใช้งานสามารถนำแอปพลิเคชันไป ใช้อำนวยกวามสะควกในระยะยาว และ ทางฝ่าย IT สามารถนำแอปพลิเกชันไปพัฒนาต่อยอดได้ ในอนากต

| Project's name          | Developing mobile city/countries locator Application      |
|-------------------------|-----------------------------------------------------------|
| Writer                  | Miss Phathanan Tawilprawat                                |
| Faculty                 | Faculty of Information Technology, Information Technology |
| Faculty Advisor         | Dr. Pranisa Israsena                                      |
| Job Supervisor          | Mr.Apicit Limmanivicit                                    |
| Company's name          | Thai Airways International Public Company Limited         |
| Business Type / Product | Airline supporting business manages                       |

10

#### Summary

Information Technology has been significantly moving nowadays, the technology has facilitated the search for information, therefore developing the application for easy search is needed. Application that help finding the acronym for city and countries locator with Android Studio are developed.

The result of this project, Application can help and facilitate for user. Applications make searching faster and reduce search time. Users can add options to find information conveniently. For IT Specialist can deploy applications in the future.

## กิตติกรรมประกาศ

ขอขอบคุณบริษัท การบินไทย จำกัด (มหาชน) ที่ให้ข้าพเจ้าได้เข้ามาเป็นส่วนหนึ่งใน การปฏิบัติงาน ได้ทดลองการทำงานและเจอสังคมในการทำงานจริง ซึ่งเป็นประสบการณ์ที่ไม่ สามารถหาได้ภายในห้องเรียน ทั้งในเชิงทฤษฎีและการปฏิบัติ อีกทั้งการแนะนำการแก้ไขปัญหา ต่าง ๆ ทำให้การทำงานเป็นไปอย่างราบรื่น

ขอขอบคุณพี่ ๆภายในแผนกกองประสานงานบุคลากรการบินทุกคน ที่คอยในคำ ช่วยเหลือแนะนำเรื่องต่าง ๆ และคอยดูแลอย่างคี ตลอดการปฏิบัติงานครั้งนี้ อีกทั้งยังได้แนวคิดใหม่ ๆ ซึ่งสามารถนำมาปรับใช้ในชีวิตจริง รวมถึงอาจารย์ที่ปรึกษา อาจารย์ คร.ปราณิสา อิศรเสนา และพนักงานที่ปรึกษาคุณอภิชิต ลิ้มมณีวิจิตร ที่คอยให้คำปรึกษาเกี่ยวกับโครงงานตลอคมา ทำให้ การสหกิจศึกษาของข้าพเจ้าสำเร็จลุล่วง สุดท้ายนี้ข้าพเจ้าขอขอบคุณคณะเทคโนโลยีสารสนเทส และสถาบันเทคโนโลยีไทย-ญี่ปุ่น ที่ให้โอกาสข้าพเจ้า ได้มาสหกิจครั้งนี้ ขอขอบคุณมา ณ ที่นี้ค่ะ

10

พัทธนันท์ ถวิลประวัติ

ผู้จัดทำ

# สารบัญ

| บทสรุป          |  | ก |
|-----------------|--|---|
| กิตติกรรมประกาศ |  | ค |
| สารบัญ          |  | খ |
| สารบัญรูป       |  | Я |
| สารบัญตาราง     |  | ណ |
|                 |  |   |

# บทที่

| บทที่   | jula a v                                                               |
|---------|------------------------------------------------------------------------|
| บทที่ 1 | บทนำ                                                                   |
| 1.1     | ชื่อและที่ตั้งของสถานประกอบการ1                                        |
| 1.2     | ลักษณะธุรกิจของสถานประกอบการ หรือการให้บริการหลักขององค์กร             |
| 1.3     | รูปแบบการจัดองค์กรและบริหารองค์กร2                                     |
| 1.4     | ตำแหน่งและหน้าที่งานที่นักศึกษาได้รับมอบหมาย2                          |
| 1.5     | พนักงานที่ปรึกษา และ ตำแหน่งของพนักงานที่ปรึกษา2                       |
| 1.6     | ระยะเวลาที่ปฏิบัติงาน3                                                 |
| 1.7     | ที่มาและความสำคัญของปัญหา3                                             |
| 1.8     | วัตถุประสงค์หรือจุดมุ่งหมายของโครงงาน3                                 |
| 1.9     | ผลที่คาดว่าจะได้รับจากการปฏิบัติงานหรือโครงงานที่ได้รับมอบหมาย         |
| 1.10    | นิยามศัพท์เฉพาะ                                                        |
|         |                                                                        |
| บทที่ 2 | ทฤษฎีและเทคโ <mark>นโลยี</mark> ที่ใช้ในการ <mark>ปฏิบัติงาน</mark> (5 |
| 2.1     | ทฤษฐีที่เกี่ยวข้อ <mark>ง</mark>                                       |
| 2       | .1.1 ความห <mark>มายข</mark> อง Java Pr <mark>o</mark> gramming5       |
|         | 2.2.1.1 ข้อดีของภาษา Java5                                             |
|         | 2.2.1.2 ข้อเสียของภาษา Java                                            |
| 2       | .1.2 ภาษา PHP (PHP Hypertext Per-processor)                            |
|         | 2.1.2.1 ความสามารถการประมวลผลหลักของPHP7                               |
|         | 2.1.2.2 การเขียน PHP นั้นมีรูปแบบการเขียนอยู่หลายแบบ7                  |

J

# สารบัญ(ต่อ)

|                                                                                                    | 2.1.2.3 ข้อคีของการใช้ภาษาPHP                                                                                                    | 7                                                                  |
|----------------------------------------------------------------------------------------------------|----------------------------------------------------------------------------------------------------|--------------------------------------------------------------------|
|                                                                                                    | 2.1.2.4 ข้อเสียของการใช้ภาษา PHP                                                                                                    | 8                                                                  |
| 2.1.3                                                                                                    | MySQL คืออะไร                                                                                                    | 8                                                                  |
|                                                                                                    | 2.1.3.1 ข้อคีของMySQL                                                                                                    | 8                                                                  |
|                                                                                                    | 2.1.3.2 ข้อเสียของMySQL                                                                                                    | 9                                                                  |
| 2.1.4                                                                                                    | 2.1.4 การใช้ Linear Layout ร่วมกับ หน้า xml                                                                                                    | 9                                                                  |
|                                                                                                    | 2.1.4.1 การใช้weightsum และ layoutweight                                                                                                    | 10                                                                 |
|                                                                                                    | 2.1.4.2 ความแตกต่างของ layout_gravity กับ gravity                                                                                                    |                                                                    |
| 2.2 เทคโา                                                                                                    | นโลยีที่ใช้ในการปฏิบัติงาน                                                                                                    | 10                                                                 |
| 2.2.1                                                                                                    | Adobe Illustrator                                                                                                    | 10                                                                 |
| 2.2.2                                                                                                    | Adobe Photoshop                                                                                                    | 12                                                                 |
| 2.2.3                                                                                                    | โปรแกรม Android Studio                                                                                                    | 13                                                                 |
| 2.2.3                                                                                                    | โปรแกรม XAMPP                                                                                                    | 14                                                                 |
|                                                                                                    |                                                                                                    |                                                                    |
| d.                                                                                                    |                                                                                                    |                                                                    |
| บทท 3 แผนงาน                                                                                                    | การปฏบตงานและขนตอนการดำเนนงาน                                                                                                    | 16                                                                 |
| บทท 3 แผนงาน<br>3.1 แผนศ                                                                                                    | การปฏบตงานและขนตอนการคำเนนงาน<br>กรปฏิบัติงาน                                                                                                    | 16<br>16                                                           |
| บทท 3 แผนงาน<br>3.1 แผนศ<br>3.2 รายละ                                                                                              | การปฏบตงานและขนตอนการคำเนนงาน<br>การปฏิบัติงาน<br>ะเอียดโครงงาน                                                                                                    | 16<br>16<br>17                                                     |
| บทท 3 แผนงาน<br>3.1 แผนก<br>3.2 รายละ<br>3.2.1                                                                                     | การปฏบตงานและขนตอนการคำเนนงาน<br>การปฏิบัติงาน<br>ะเอียด โครงงาน<br>สร้างแอปพลิเคชันเพื่ออำนวยความสะควกในการใช้งาน                                                                                                    | 16<br>16<br>17<br>17                                               |
| บทท 3 แผนงาน<br>3.1 แผนก<br>3.2 รายถะ<br>3.2.1<br>3.2.2                                                                            | การปฏิบัติงานและขนตอนการดำเนนงาน<br>าารปฏิบัติงาน<br>ะเอียดโครงงาน<br>สร้างแอปพลิเคชันเพื่ออำนวยความสะดวกในการใช้งาน<br>ง <mark>านประจำภ</mark> ายใน <mark>แผนก</mark>                                                                                                    | 16<br>16<br>17<br>17<br>                                           |
| บทท 3 แผนงาน<br>3.1 แผนก<br>3.2 รายถะ<br>3.2.1<br>3.2.2<br>3.3 ขั้นตอ                                                              | การปฏิบัติงาน<br>ารปฏิบัติงาน<br>ะเอียดโครงงาน<br>สร้างแอปพลิเคชันเพื่ออำนวยความสะดวกในการใช้งาน<br>ง <mark>านประจำภายในแผนก</mark><br>มนการดำเ <mark>นินงา</mark> นที่นักศึกษาปฏิ <mark>บัติห</mark> รือโ <mark>ค</mark> รงงาน                                                                         | 16<br>16<br>17<br>17<br>17<br>                                     |
| บทท 3 แผนงาน<br>3.1 แผนก<br>3.2 รายละ<br>3.2.1<br>3.2.2<br>3.3 ขั้นตอ<br>3.2.1                                                     | การปฏิบัติงาน<br>ารปฏิบัติงาน<br>เอียคโครงงาน<br>สร้างแอปพลิเคชันเพื่ออำนวยความสะควกในการใช้งาน<br>งานประจำภายในแผนก<br>มนการคำเนินงานที่นักศึกษาปฏิบัติหรือโครงงาน<br>รวบรว <mark>ม req</mark> uirement                                                                                                | 16<br>16<br>17<br>17<br>17<br>19<br>19                             |
| ับทท 3 แผนงาน<br>3.1 แผนก<br>3.2 รายละ<br>3.2.1<br>3.2.2<br>3.3 ขั้นตอ<br>3.2.1<br>3.2.1<br>3.2.1<br>3.2.2                         | การปฏิบัติงาน<br>การปฏิบัติงาน<br>เอียคโครงงาน                                                                                                    | 16<br>16<br>17<br>17<br>17<br>19<br>19<br>19<br>                   |
| ับทท 3 แผนงาน<br>3.1 แผนก<br>3.2 รายละ<br>3.2.1<br>3.2.2<br>3.3 ขั้นตอ<br>3.2.1<br>3.2.2                                           | การปฏิบัติงาน<br>การปฏิบัติงาน<br>เอียดโครงงาน                                                                                                    | 16<br>16<br>17<br>17<br>17<br>19<br>19<br>19<br>19                 |
| บทท 3 แผนงาน<br>3.1 แผนก<br>3.2 รายละ<br>3.2.1<br>3.2.2<br>3.3 ขั้นตอ<br>3.2.1<br>3.2.2<br>บทที่ 4 สรุปผลศ                         | การปฏิบัติงาน<br>ารปฏิบัติงาน<br>เอียด โครงงาน<br>สร้างแอปพลิเคชันเพื่ออำนวยความสะดวกในการใช้งาน<br>งานประจำภายในแผนก<br>งนการดำเนินงานที่นักศึกษาปฏิบัติหรือ โครงงาน<br>รวบรวม requirement<br>พัฒนาแอปพลิเคชัน                                                                                         | 16<br>16<br>17<br>17<br>17<br>19<br>19<br>19<br>19<br>19<br>19<br> |
| บทท 3 แผนงาน<br>3.1 แผนก<br>3.2 รายละ<br>3.2.1<br>3.2.2<br>3.3 ขั้นตอ<br>3.2.1<br>3.2.2<br>บทที่ 4 สรุปผลก<br>4.1 ขั้นตอ           | การปฏิบัติงาน<br>การปฏิบัติงาน<br>เอียดโครงงาน                                                                                                    | 16<br>16<br>17<br>17<br>19<br>19<br>19<br>19<br>19<br>             |
| บทท 3 แผนงาน<br>3.1 แผนก<br>3.2 รายถะ<br>3.2.1<br>3.2.2<br>3.3 ขั้นตอ<br>3.2.1<br>3.2.2<br>บทที่ 4 สรุปผลศ<br>4.1 ขั้นตอ<br>4.1.1  | การปฏิบัติงาน<br>ารปฏิบัติงาน<br>เอียด โครงงาน<br>สร้างแอปพลิเคชันเพื่ออำนวยความสะดวกในการใช้งาน<br>งานประจำภายในแผนก<br>งานประจำภายในแผนก<br>มนการดำเนินงานที่นักศึกษาปฏิบัติหรือ โครงงาน<br>รวบรวม requirement<br>พัฒนาแอปพลิเคชัน<br>การดำเนินงาน การวิเคราะห์และสรุปผลต่าง ๆ<br>มนและผลการดำเนินงาน | 16<br>16<br>17<br>17<br>19<br>19<br>19<br>19<br>19<br>19<br>       |
| ับทท 3 แผนงาน<br>3.1 แผนก<br>3.2 รายละ<br>3.2.1<br>3.2.2<br>3.3 ขั้นตอ<br>3.2.1<br>3.2.2<br>บทที่ 4 สรุปผลศ<br>4.1 ขั้นตอ<br>4.1.1 | การปฏิบัติงาน<br>ารปฏิบัติงาน<br>สร้างแอปพลิเคชันเพื่ออำนวยความสะดวกในการใช้งาน<br>งานประจำภายในแผนก<br>งานประจำภายในแผนก<br>มนการดำเนินงานที่นักศึกษาปฏิบัติหรือโครงงาน<br>รวบรวม requirement<br>พัฒนาแอปพลิเคชัน<br>พัฒนาแอปพลิเคชัน<br>หลุการดำเนินงาน ของแอปพลิเคชัน                                | 16161717191919192929                                               |

# สารบัญ(ต่อ)

|    | บทที่ 5 | บทสรุปและข้อเสนอแนะ                       | 5 |
|----|---------|-------------------------------------------|---|
|    | 5.1     | สรุปผลการคำเนินงาน                        | 5 |
|    | 5.2     | แนวทางการแก้ไขปัญหา3                      | 5 |
|    | 5.3     | ข้อเสนอแนะจากการคำเนินงาน3                | 5 |
|    |         |                                           |   |
|    | เอกสาร  | รอ้างอิง 3                                | 6 |
|    |         | Tula a                                    |   |
|    | ภาคผน   |                                           | 8 |
|    | ภาคผน   | นวก ก. รายงานประจำสัปดาห์ (Weekly Report) | 9 |
|    |         |                                           |   |
|    |         |                                           |   |
|    | ประวัติ | ใผู้จัดทำโครงงาน 6                        | 3 |
|    |         |                                           |   |
|    |         |                                           |   |
| (C |         |                                           |   |
|    |         |                                           |   |
|    |         |                                           |   |
|    |         |                                           |   |
|    |         |                                           |   |
|    |         |                                           |   |
|    |         |                                           |   |
| Z  |         |                                           |   |
|    |         |                                           |   |
|    |         |                                           |   |
|    | 1       |                                           |   |
|    |         |                                           |   |
|    |         | WST OF                                    |   |
|    |         |                                           |   |
|    |         |                                           |   |
|    |         |                                           |   |

# สารบัญรูป

| ~ ]  |  |
|------|--|
| 111  |  |
| aĭ – |  |

R

| ภาพที่ 1.1 สัญลักษณ์บริษัทการบินไทย1                        |
|-------------------------------------------------------------|
| ภาพที่ 1.2 แผนที่บริษัทการบินไทย สาขาสุวรรณภูมิ1            |
| ภาพที่ 2.1 สัญลักษณ์ของ Adobe Illustrator                   |
| ภาพที่ 2.2 หน้าจอแสดงการทำงานของ Adobe Illustrator11        |
| ภาพที่ 2.3 สัญลักษณ์ของ Adobe Photoshop12                   |
| ภาพที่ 2.4 หน้าจอแสดงการทำงานของ Adobe Photoshop13          |
| ภาพที่ 2.5 สัญลักษณ์ของ Android Studio                      |
| ภาพที่ 2.6 หน้าจอแสดงการทำงานของ Android Studio14           |
| ภาพที่ 2.7 สัญลักษณ์ของ XAMPP14                             |
| ภาพที่ 2.8 หน้าจอแสดงการทำงานของ XAMPP15                    |
| ภาพที่ 3.1 สัญลักษณ์ของโปรแกรม Android Studio               |
| ภาพที่ 3.2 หน้าแสดงผลในระบบปฏิบัติการ Android               |
| ภาพที่ 3.3 ภาพ โปรแกรม Android Studio รุ่น 2.3.3            |
| ภาพที่ 3.4 แถบ Start a new Android Studio project           |
| ภาพที่ 3.5 หน้าต่าง Create New Project                      |
| ภาพที่ 3.6 หน้าต่างเลือกรุ่นการทำงานต่ำสุดของแอนครอยค์      |
| ภาพที่ 3.7 หน้าต่างเลือกUI หน้า XML                         |
| ภาพที่ 3.8 หน้าต่างกำหนดชื่อไฟล์ .XML และ ไฟล์ .java        |
| ภาพที่ 3.9 ไฟล์ .xml สำหรับเพิ่ม uses-permission            |
| ภาพที่ 3.10 หน้าต่างโปรแ <mark>กรม</mark> XAMPP             |
| ภาพที่ 3.11 หน้าต่างโปรแกรม XAMPP เมื่อเชื่อมต่อข้อมลสำเร็จ |
| ภาพที่ 3.12 ตัวอย่างโค้คปุ่ม menu                           |
| ภาพที่ 3.13 ตัวอย่างโค้คเชื่อมหน้าเมน                       |
| ภาพที่ 3.14 ตัวอย่างโค้ดหน้าการทำงานค้นหาในเมน Search CODE  |
|                                                             |

# สารบัญรูป(ต่อ)

หน้า

| ภาพที่ 3.15 ตัวอย่างโค้ด google map                         | 27 |
|-------------------------------------------------------------|----|
| ภาพที่ 3.16 ตัวอย่างโค้คหน้าการทำงานในหน้า google map       | 28 |
| ภาพที่ 4.1 หน้าแรกของแอปพลิเคชัน                            | 29 |
| ภาพที่ 4.2 หน้าเมนูเถือกหัวข้อเพื่อเข้าใช้งานฟังก์ชันต่าง ๆ |    |
| ภาพที่ 4.3 หน้าแสดงข้อมูล Search CODE                       | 31 |
| ภาพที่ 4.4 หน้าแสดงข้อมูล Search CODE เมื่อค้นหาข้อมูล      |    |
| ภาพที่ 4.5 หน้าแสดงแผนที่ google map                        |    |
| ภาพที่ 4.6 หน้าแสดงแผนที่ google map เมื่อใช้ช่อง SEARCH    |    |

รูป

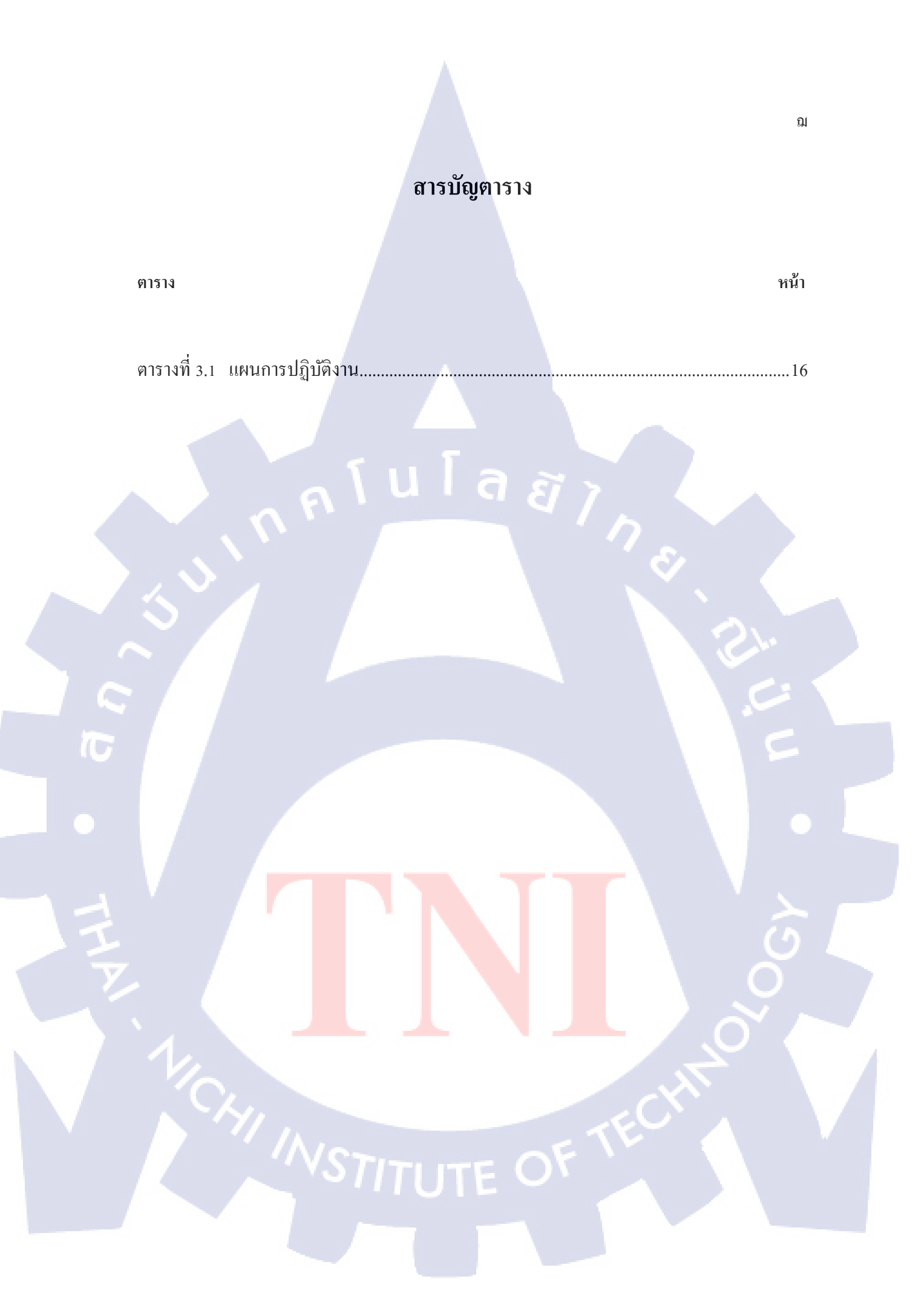

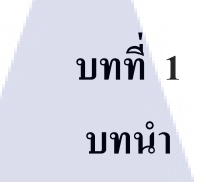

# 1.1 ชื่อและที่ตั้งของสถานประกอบการ

10

บริษัท การบินไทย จำกัด(มหาชน) 333 แขวงหนองปรือ เขตบางพลี จังหวัดสมุทรปราการ 10540

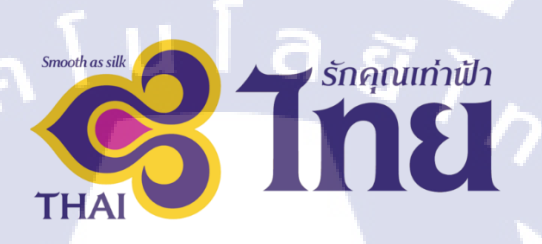

#### ภาพที่ 1.1 สัญลักษณ์บริษัทการบินไทย

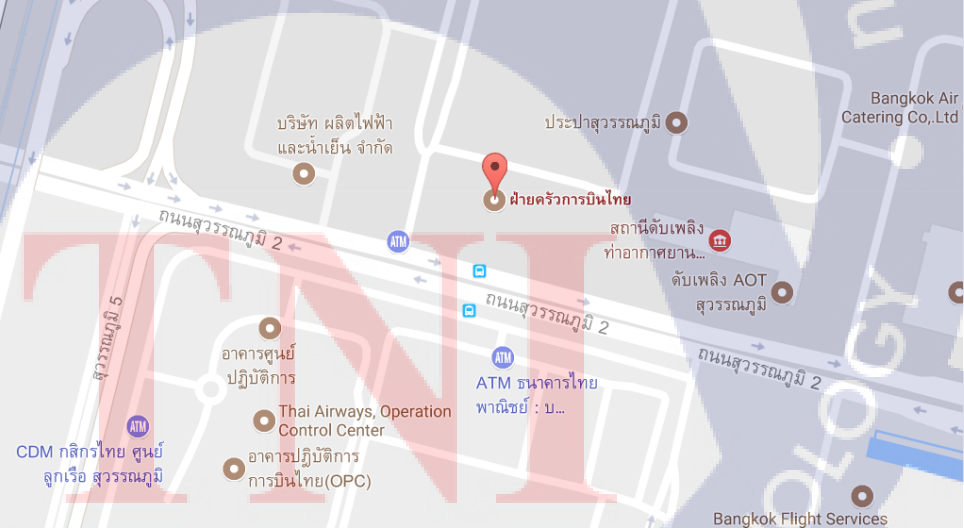

ภาพที่ 1.2 แผนที่บริษัทการบินไทย สาขาสุวรรณภูมิ

0

0

#### 1.2 ลักษณะธุรกิจของสถานประกอบการ หรือการให้บริการหลักขององค์กร

บริษัทการบินไทย จำกัด มหาชน เป็นรัฐวิสาหกิจในสังกัดกระทรวงคมนาคม และเป็นบริษัท ที่ทำการจดทะเบียนในตลาดหลักทรัพย์แห่งประเทศไทยตั้งแต่ปี พ.ศ. 2534 ดำเนินธุรกิจสายการบิน ที่ให้บริการขนส่งผู้โดยสาร สินค้า พัสดุภัณฑ์ และ ไปรษณียภัณฑ์ โดยทำการขนส่งไปยังเมืองต่าง ๆทั่วโลก ทั้งแบบเที่ยวบินประจำ เที่ยวบินเช่าเหมาลำและส่งผ่านเครือข่ายพันธมิตรการบิน

#### 1.3 รูปแบบการจัดองค์กรและการบริหารองค์กร

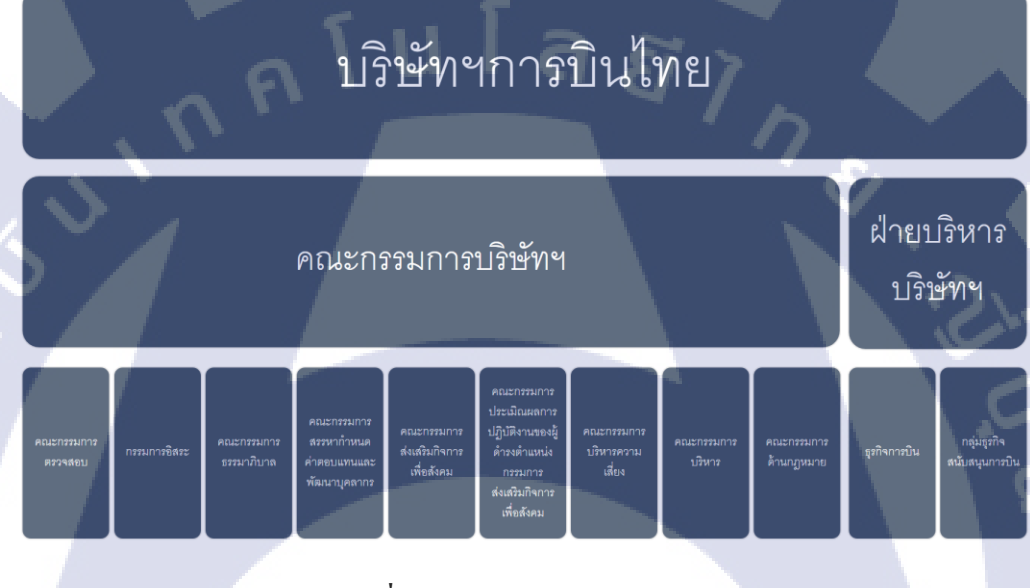

#### **ภาพที่ 1.3** แผนผัง บริษัทการบินไทย

# 1.4 ตำแหน่งแล<mark>ะหน้าที่งาน</mark>ที่นั<mark>ก</mark>ศึกษ<mark>าได้รับมอบห</mark>มาย

(

ตำแหน่ง IT Support มีห<mark>น้าที่</mark> จัดการ แก้ไข ให้คำปรึกษากับผู้ใช้งานภายในแผนก และตรวจเช็ค อีเมล APPS ประจำวัน

### 1.5 พนักงานที่ปรึกษา และ ตำแหน่งของพนักงานที่ปรึกษา

นายอภิชิต ลิ้มมณีวิจิตร ตำแหน่ง IT Specialist Level 8 นางปิยนิตย์ ลิมจิตติ ตำแหน่ง Admin Assist

### 1.6 ระยะเวลาที่ปฏิบัติงาน

8 พฤษภาคม พ.ศ. 2560 สิ้นสุดการปฏิบัติงานสหกิงศึกษาวันที่ 29 กันยายน พ.ศ.2560

#### 1.7 ที่มาและความสำคัญของปัญหา

เนื่องจากบริษัท การบินไทย จำกัด(มหาชน) ได้เป็นบริษัทที่ให้บริการทางด้านการขนส่ง ผู้โดยสารและจัดการบทบาทของพนักงานภายในองค์กร ซึ่งแผนกที่จัดการทางด้านรายชื่อและ ข้อมูลของลูกเรือภายในสายการบินคือแผนก OD โดยถ้ามีปัญหาหรือเหตุสุดวิสัยเกิดขึ้นกับลูกเรือที่ กำลังให้บริการภายนอกประเทศ ทางแผนก OD ต้องใช้ช่องทางเพื่อติดต่อกับนายสถานีหรือKK ที่ ประจำการอยู่ในประเทศนั้น ๆ ปัญหาที่เกิดขึ้นคือ รหัสของประเทศและข้อมูลติดต่อKK มีจำนวน ข้อมูลที่มากและเก็บข้อมูลเหล่านั้นไว้ในแฟ้มเอกสาร ทาง IT Specialist จึงได้มอบหมายให้ทำแอป พลิเกชันสำหรับก้นหาข้อมูล เพื่อให้การก้นหาเป็นไปอย่างสะดวกและรวดเร็ว

#### 1.8 วัตถุประสงค์หรือจุดมุ่งหมายของโครงงาน

- เพื่อเก็บรวบรวมข้อมูลมาไว้ในที่เดียวกัน
- 2. เพื่อร่นระยะเวลาในการค้นหาข้อมูล
- เพื่อเพิ่มทางเลือกให้แก่พนักงานในการค้นหาข้อมูล
- 4. เพื่อนำผลลัพธ์ของโครงงานไปอำนวยความสะดวกแก่ผู้ใช้งาน

### 1.9 ผลที่คาดว่าจะได้รับจากการปฏิบัติงานหรือโครงงานที่ได้รับมอบหมาย

- ได้พัฒนาทักษะในการเขียนโปรแกรมแอนดรอยด์
- ได้เรียนรู้การทำงานร่วมกันภายในออฟฟิส
- ได้วิธีการปรับตัวให้เข้ากับสังคมภายในองค์กร
- 4. ได้เรียนรู้บรรยา<mark>กาศข</mark>องการทำง<mark>า</mark>นจริง

#### 1.10นิยามศัพท์เฉพาะ

 APPS (Advance Passenger Processing System) เป็นระบบการรับ-ส่งและแลกเปลี่ยนข้อมูล ผู้โดยสารและลูกเรือล่วงหน้าระหว่างประเทศทั้งขาเข้า-ขาออก และบุคคลที่เกี่ยวข้องกับ สำนักงานตรวจคนเข้าเมือง(ตม.) เพื่อพิจารณาว่าจะอนุญาตหรือไม่อนุญาตให้เดินทาง ระหว่างประเทศหรือไม่ โดยระบบดังกล่าวจะเป็นการอำนวยความสะดวกควบคู่ไปกับ ความมั่นคงและปลอดภัย

- ลูกเรือ คือ พนักงานที่ประกอบหน้าที่การให้บริการและอำนวยความสะควกต่าง ๆ ให้กับ ผู้ใช้บริการภายในพื้นที่ของสายการบิน เพื่อให้ผู้ใช้บริการได้รับความสะควกสบายใน ระหว่างการเดินทาง
- KK ย่อมาจาก นายสถานี คือ พนักงานของบริษัท การบินไทย จำกัด(มหาชน) ที่ไปปฏิบัติ หน้าที่ประจำการอยู่ ณ ศูนย์ปฏิบัติการในต่างประเทศ นายสถานีจะทำหน้าที่ประสานงาน เกี่ยวกับเอกสารสำคัญต่าง ๆ ที่จำเป็นต้องใช้ภายในประเทศ เช่น VISA, PASSPORT เป็น ต้น

กุกโนโลยั7 กุ

TC

# บทที่ 2 ทฤษฎีและเทคโนโลยีที่ใช้ในการปฏิบัติงาน

ในการปฏิบัติงานสหกิจศึกษาครั้งนี้ เป็นการนำความรู้ทางด้านทฤษฎีและเทคโนโลยี มาใช้ในการปฏิบัติงานทุกส่วนตลอดการปฏิบัติงานสหกิจศึกษา ซึ่งเป็นการนำความรู้ทั้งที่เคยเรียน มาประยุกต์ใช้และเป็นการศึกษาเรียนรู้สิ่งใหม่ ๆ ที่ได้จากการปฏิบัติงาน

ิล ยั

### 2.1 ทฤษฎีที่เกี่ยวข้อง

#### 2.1.1 ความหมายของ Java Programming

Java Programming หรือ Java ถูกพัฒนาโดย เจมส์ กอสลิง และวิศวกรคนอื่น ๆ ที่บริษัท Sun Microsystems ภาษา Java เป็นโปรแกรมภาษาที่ถูกพัฒนาขึ้นมาเพื่อรองรับการออกแบบซอฟแวร์ที่ มีการเชื่อมโยง Internet อีกทั้งยังเป็นโปรแกรมที่สนับสนุนแนวคิดของโปรแกรมเชิงวัตถุ หรือที่ เรียกว่า OOP (Object-Oriented Programming) โดยมีความสามารถเฉพาะตัวต่างจากโปรแกรมภาษา ชั้นสูง อื่น ๆ เช่น C หรือ C++ ในเรื่องของการทำงานข้ามระบบปฏิบัติการ หรือ Platform ได้โดยไม่ ต้องมีการ compile ใหม่ โปรแกรมที่ถูกพัฒนาด้วยภาษา Java จะถูกแบ่งเป็นสองประเภทหลักๆ คือ

1) Java Application คือโปรแกรม Java ทั่วไปที่ทำงานได้ด้วยตัวของมันเอง (Stand Alone Application)

2) Java Applet คือ โปรแกรม Java ถูกนำใช้บน Internet เท่านั้น

#### 2.1.1.1 ข้อดีของภา<mark>ษา J</mark>ava

 การทำงานได้อย่างอิสระ (Platform Independent) คือ เมื่อ Java ทำงานบน WWW ตัว Browser จะทำการ download โปรแกรม Java จาก Server มาทำงานโดยตรงบนเครื่องของผู้เรียกเว็บ เพ็งได้เลย โดยไม่คำนึงว่า ระบบปฏิบัติการของผู้ใช้ จะเป็นระบบเดียวกันกับ server ที่ใช้ compile Java หรือไม่ และการ Download โปรแกรมมาใช้งานบนเครื่องของผู้ใช้ โดยตรง จะสามารถลด ระยะเวลาในการ โหลด โปรแกรมมาจาก server ทุกครั้งที่มีการสั่งการ หรือ Interactive ระหว่างผู้ใช้ และ โปรแกรม Java 2) ความง่ายของตัวภาษา หลักไวยกรณ์ของ Java มีความคล้ายคลึงกับภาษา C และ C++ เป็นอย่างมาก ดังนั้นภาษา Java จึงไม่เหมือนกับภาษาใหม่อื่น ๆที่ต้องมาเริ่มศึกษาไวยกรณ์กันใหม่ ทั้งหมด และภาษาJava ยังตัดความยากซับซ้อนต่าง ๆ ของภาษา C และ C++ ออกไป ทำให้การ พัฒนาในเรื่องของหน้าจอ(Interface) ไม่ใช่เรื่องที่ยาก

 ลามปลอดภัย (Security) คือ เมื่อมีการ Download ภาษา Java ไปใช้อยู่ในที่ต่าง ๆ ภาษา Java จึงมีการกำหนดข้อจำกัดบางอย่างขึ้น เพื่อไม่ให้การรับโปรแกรมนั้น ๆ ไปก่อนให้เกิดความ เสียหายบนเครื่องของผู้ใช้ได้

#### 2.1.1.2 ข้อเสียของภาษา Java

 ภาษา Java ทำงานได้ช้ากว่า native code ที่ compile ให้อยู่ในรูปของภาษาเครื่อง หรือ โปรแกรมที่เขียนด้วยภาษา อย่างเช่น ภาษา C หรือ C++ ทั้งนี้โปรแกรมที่เขียนขึ้นด้วยภาษา Java จะ ถูกแปลงเป็นภาษากลางก่อน แล้วเมื่อโปรแกรมทำงานกำสั่งของภาษากลางนี้จะถูกเปลี่ยนเป็น ภาษาเครื่องอีกทีหนึ่ง ทีละกำสั่ง ทำให้ทำงานช้ากว่า native code ดังนั้นโปรแกรมที่ต้องการ ความเร็วในการทำงานจึงไม่นิยมเขียนด้วย Java

 tool ที่มีในการใช้พัฒนาโปรแกรมจาวามักไม่ค่อยเก่ง ทำให้หลายอย่างโปรแกรมเมอร์ จะต้องเป็นคนทำเอง ทำให้ต้องเสียเวลาทำงานในส่วนที่ tool ทำไม่ได้ ถ้าเราดู tool ของ MS จะใช้ งานได้ง่ายกว่า และพัฒนาได้เร็วกว่า (แต่เราต้องซื้อ tool ของ MS และก็ต้องรันบน platform ของ MS)

#### 2.1.2 ภาษา PHP (PHP Hypertext Pre-processor)

10

พีเอชพี (PHP) คือ ภาษาคอมพิวเตอร์ในลักษณะเซิร์ฟเวอร์-ไซด์ สคริปต์ โดยลิขสิทธิ์อยู่ใน ลักษณะ โอเพนซอร์ส ภาษาพีเอชพีใช้สำหรับจัดทำเว็บไซต์ และแสดงผลออกมาในรูปแบบ HTML โดยมีรากฐานโครงสร้างคำสั่งมาจากภาษา ภาษาซี ภาษาจาวา และ ภาษาเพิร์ล ซึ่งเป้าหมายหลักของ ภาษานี้ คือให้นักพัฒนาเว็บไซต์สามารถเขียน เว็บเพจ ที่มีความตอบโต้ได้อย่างรวดเร็ว การ แสดงผลของ PHP จะปรากฏในลักษณะ HTML ซึ่งจะไม่แสดงความสั่งที่ผู้ใช้เขียน และเป็น ลักษณะเด่นที่ PHP แตกต่างจากภาษาในลักษณะ Client-side scripting เช่น ภาษา Java Scrip ที่ผู้ชม เว็บไซต์สามารถอ่าน ดูและคัดลอกคำสั่งไปใช้เองได้

#### 2.1.2.1 ความสามารถการประมวลผลหลักของPHP

1) การสร้างเนื้อหาอัตโนมัติจัดการกำสั่ง

2) การอ่านข้อมูลจากผู้ใช้และประมวลผล

- 3) การอ่านข้อมูลจากคาต้ำเบส
- 4) ความสามารถจัดการกับคุกกึ้

ซึ่งทำงานเช่นเดียวกับโปรแกรมในลักษณะCGI คุณสมบัติอื่นเช่น การประมวลผลตามบรรทัดคำสั่ง (command line scripting) ทำให้ผู้เขียนโปรแกรมสร้างสคริปต์พีเอชพี ทำงานผ่านพีเอชพี พาร์เซอร์ (PHP parser) โดยไม่ต้องผ่านเซิร์ฟเวอร์หรือเบราว์เซอร์ ซึ่งมีลักษณะเหมือนกับ Cron (ใน ยูนิกซ์ หรือลีนุกซ์) หรือ Task Scheduler (ในวินโดวส์) สกริปต์เหล่านี้สามารถนำไปใช้ในแบบ Simple text processing tasks ได้

#### 2.1.2.2 การเขียน PHP นั้นมีรูปแบบการเขียนอยู่หลายแบบ ดังนี้

1) เขียนแบบ SGML เป็นรูปแบบการเขียนที่เป็นมาตรฐานของภาษา XML โดยมีรูปแบบ

<? ..... ?>

ดังนี้

2) เขียนแบบ XML เป็นรูปแบบการเขียนของภาษาประเภท XML โคยมีรูปแบบคังนี้ <?php .... ?>

3) เขียนแบบ ภาษา Script หรือการเขียนแบบ java script โดยมีรูปแบบดังนี้ <script language="PHP"> ...... </script>

4) เขียนแบบ ASP เป็นรูปแบบการเขียนที่เป็นมาตรฐานของภาษาประเภท ASP โดยมี รูปแบบดังนี้

<% ..... %>

#### 2.1.2.3 ข้อดีของกา<mark>รใช้ภ</mark>าษา PHP

1) ให้บริการฟรี <mark>มีความ</mark>เร็วสูงรว<mark>มถึงป</mark>ระสิทธิภา<mark>พ</mark>กา<mark>รใช้งาน</mark>ได้ดี สามารถใช้ร่วมกับ ระบบปฏิบัติการอื่น ๆ ได้มากมาย เช่น วินโดว์ส Unix, Linux

2) สามารถใช้ร่วมกับเซิร์ฟเวอร์ได้ทุกค่าย และสามารถเชื่อมฐานข้อมูลได้เกือบทุกแบบ เช่น SQLite, MySQL. Oracle ฯลฯ

3) มีหลักในการคำนวนแบบการประมวลในเลขคณิต

4) สามารถจัดการเกี่ยวกับไฟล์ของงานได้ดี

5) จุดเด่น สามารถอัพโหลดไฟล์เข้ากับเซิฟเวอร์ได้ง่าย ไม่ก่อยจะมีปัญหา

6) เร็วและมีประสิทธิภาพ โดยเฉพาะเมื่อใช้กับ Apache Server เพราะไม่ต้องใช้โปรแกรม จากภายนอก

#### 2.1.2.4 ข้อเสียของการใช้ภาษา PHP

1) มี Class จำนวนมากมาย เพื่อให้การทำงานอย่างเป็นระบบ ทำให้ต้องเขียน Class ที่เป็น ตัวช่วยให้ผู้พัฒนาใช้ แต่บาง Class อาจไม่จำเป็น

2) ไม่สามารถ Debug ได้เวลา Code มีการ Error เกิดขึ้น

#### 2.1.3 MySQL คืออะไร

คือ โปรแกรมระบบจัดการฐานข้อมูล ที่พัฒนาโดยบริษัท 'MySQL AB' มีหน้าที่เก็บข้อมูล อย่างเป็นระบบ รองรับคำสั่ง SQL เป็นเครื่องมือสำหรับเก็บข้อมูล ที่ต้องใช้ร่วมกับเครื่องมือหรือ โปรแกรมอื่น เช่นทำงานร่วมกับ Web Server เพื่อให้บริการแก่ภาษาสคริปต์ที่ทำงานฝั่งเครื่อง บริการ (Server-Side Script) เช่น ภาษา php ภาษา aps.net หรือภาษาเจเอสพี เป็นต้น MySQLเป็น ระบบฐานข้อมูล Open Sourceที่ถูกนำไปใช้งานมากที่สุด MySQL จัดเป็นระบบจัดการฐานข้อมูล เชิงสัมพันธ์ (RDBMS : Relational Database Management System) ซึ่งเป็นที่นิยมใช้กันมากใน ปัจจุบัน

#### 2.1.3.1 ข้อดีของMySQL

 MySQL ถือเป็นระบบจัดการฐานข้อมูล (Database Management System (DBMS)
 ฐานข้อมูลมีลักษณะเป็นโครงสร้างของการเก็บรวบรวมข้อมูล การเข้าถึงหรือ ประมวลผลข้อมูลที่เก็บในฐานข้อมูลจำเป็นจะต้องอาศัยระบบจัดการ ฐานข้อมูล ซึ่งจะทำหน้าที่ เป็นตัวกลางในการจัดการกับข้อมูลในฐานข้อมูล ซึ่ง MySQL ทำหน้าที่เป็นทั้งตัวฐานข้อมูลและ ระบบจัดการฐานข้อมูล

3) MySQL ใช้งา<mark>นแบบ</mark> Open Source นั่นคือ ผู้ใช้งาน MySQL ทุกคนสามารถใช้งานและ ปรับแต่งการทำงานได้ตามต้องการ สามารถดาวน์โหลดโปรแกรม MySQL ได้จากอินเทอร์เน็ตและ นำมาใช้งานโดยไม่มีค่าใช้จ่ายใด ๆ

#### 2.1.3.2 ข้อเสียของMySQL

 ถ้ามีการเรียกใช้ logical operation จำนวนมาก ๆ ใน store procedure(ข้อนี้ต้องระวังให้ดี) การใช้งาน CPU ก็จะเพิ่มขึ้นอีก เนื่องจาก database server นั้นไม่ได้ถูกออกแบบมาให้ทำงานกับ logical operation

2) โครงสร้างของ store procedure นั้นยากต่อการพัฒนา ในกรณีที่การทำงานในรูปแบบ ซับซ้อน

3) MySQL ไม่มีเครื่องมือสำหรับ debug store procedure

4) เครื่องมือให้ใช้ได้น้อยกว่า(SqlServer,Access)ซึ่ง MySQLจะเหมาะสำหรับใช้งานใน ระบบงานขนาดเล็กถึงขนาดกลาง

#### 2.1.4 การใช้ Linear Layout ร่วมกับ หน้า xml

Linear Layout คือ View Group ตัวหนึ่ง เปรียบเสมือนตัว Container (เอาไว้รวม View หรือ Widget ต่าง ๆข้าด้วยกัน) โดย Linear Layout เป็น Layout ที่เอาไว้จัดเรียง View ภายใน ซึ่งสามารถ เรียงกันไปเรื่อย ๆ เป็นเส้นตรง จากบนลงล่าง (Vertical) หรือ จากซ้ายไปขวา (Horizontal) เท่านั้น android:orientation : คือการเลือกให้ LinearLayout แสดงผลแบบ vertical หรือ horizontal android:layout\_width : คือ ขนาดกวามกว้างของ Layout

ขนาดของ width และ height : เลือกได้ระหว่าง wrap\_content คือกว้างเท่ากับขนาดของ content ภายใน View หรือ match\_parent เท่ากับขนาดของ Parent ซึ่ง Linear Layout ถูกสร้างไว้ ลำดับแรกสุด Parent ของมันก็คือ หน้าจอ Device หรือก็คือ มีความกว้างและความยาวเท่ากับขนาด ของหน้าจอมือถือ

android:padding : <mark>คือกา</mark>รเว้นระยะ <mark>ระหว่าง content</mark> กับขอบ border ของ View(Widget) android:backgroun<mark>d : คื</mark>อการใส่สีใ<mark>ห้</mark>กับตัว View สำหรับเ<mark>ว็บจะ</mark>เปรียบเสมือน background-

color

10

android:layout\_marginBottom : คือการเว้นระยะค้านถ่าง ระหว่างตัว View กับระยะของ Parent เปรียบเสมือน margin-bottom ใน CSS

NSTITUTE OF

#### 2.1.4.1 การใช้weightsum และ layoutweight

 layout\_weight คือค่าอัตราส่วน (ratio) ที่เราต้องการกำหนด เทียบกับเลเอาท์ของ Parent เช่น ต้องการให้ TextView มีขนาด ครึ่งนึงของหน้าจอ จะใช้ layout\_weight มีค่าเท่ากับ 0.5 ส่วนมากนิยมให้ขนาดเต็มๆของ Parent มีค่าเท่ากับ 1

2) weight\_sum คือ ค่าผลรวมของอัตราส่วน ใน Layout ตัว weight\_sum จะถูกกำหนดที่ LinearLayout เพื่อระบุว่า View ภายใน LinearLayout นั้นจะมีผลรวมของ layout\_weight เท่าไหร่ หากไม่ได้กำหนด default จะเท่ากับ 1

#### 2.1.4.2 ความแตกต่างของ layout\_gravity กับ gravity

 layout\_gravity คือการปรับค่าตำแหน่ง (gravity) ของ View หรือ Layout เทียบกับขนาด ของ Parent เช่น Parent มีขนาดกว้าง และสูง เต็มหน้าจอ หากเราเซต layout\_gravity แบบ center กี จะทำให้ View หรือ Layout นั้น ๆ จะอยู่กึ่งกลางของหน้าจอพอดี

 2) gravity คือการปรับตำแหน่ง (gravity) ของ content ภายใน View นั้น ๆ เช่น TextView มีความกว้างเต็มจอ และความสูงเท่ากับ wrap\_content หากเรามีข้อความที่สั้นๆ ซัก 5 ตัวอักษร เมื่อ เราปรับ gravity เป็น center ตัวข้อความใน TextView มันก็จะไปอยู่กึ่งกลางของ View นั้น ๆ

### 2.2 เทคโนโลยีที่ใช้ในการปฏิบัติงาน

2.2.1 Adobe Illustrator

10

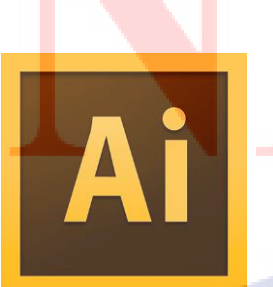

ภาพที่ 2.1 สัญลักษณ์ของ Adobe Illustrator

เป็นโปรแกรมวาดภาพ Vector Graphic ซึ่งพัฒนาโดยบริษัท Adobe System รุ่นแรก จัดทำ ขึ้นในปี ค.ศ. 1986 เพื่อใช้งานกับเครื่อง Macintosh และ ได้พัฒนารุ่นที่ 2 ออกมาให้ใช้งานได้กับ วินโดวส์ ซึ่งได้รับ การตอบรับที่ดีจากผู้ใช้เป็นจำนวนมาก จนปัจจุบันได้พัฒนาออกมาจนถึงรุ่นที่ 16 และได้รวบรวมเข้าไปเป็น 1 ในโปรแกรมชุด Adobe Creative Suite

โปรแกรม Adobe Illustrator จัดเป็นโปรแกรมระดับมืออาชีพที่ใช้กันเป็นมาตรฐานในการ ออกแบบระดับสากลสามารถทำงานออกแบบต่าง ๆ ได้หลากหลาย ไม่ว่าจะเป็นสิ่งพิมพ์ บรรจุ ภัณฑ์ เว็บ และภาพเกลื่อนไหวตลอดจนการสร้างภาพเพื่อใช้เป็นภาพประกอบในการทำงานอื่น ๆ เช่น การ์ตูน ภาพประกอบหนังสือ เป็นต้น

G

คุณสมบัติของ Adobe Illustrator

- 1) ใช้สร้างภาพแบบ Vector ได้ยอดเยี่ยม
- 2) สร้าง Logo และแก้ไขเปลี่ยนแปลงได้ง่าย
- 3) ปรับปรุง Wmf หรือ Clipart ของ windows ได้
- 4) วาด และแก้ไขเส้น โครงได้สมบูรณ์แบบ

ภาพ<mark>ที่ 2.2</mark> หน้าจอแส<mark>ด</mark>งการทำงานของ Ad<mark>obe Il</mark>lustrator

กราฟฟิกที่เก็บในคอมพิวเตอร์นั้น จะมีวิธีการประมวลผลภาพ 2 แบบแตกต่างกันไป ตามแต่ละ โปรแกรมดังนี้ คือ

การประมวลผลแบบอาศัยการคำนวณทางคณิตศาสตร์

ตัวอย่างเช่น รูปถ้อรถจักรยาน ถ้าเป็นการเก็บแบบเวกเตอร์ เครื่องจะเก็บข้อมูลที่เป็นสูตร ทางคณิตศาสตร์แต่สามารถอธิบายได้กือ รูปล้อจักรยาน คือเส้นวงกลมที่เกิดจากการวัดความห่าง จากจุดศูนย์กลางจุดหนึ่งไปยังบริเวณรอบ ๆ ด้วยระยะห่างที่เท่ากัน โดยมีสีและตำแหน่งของสีที่ แน่นอน ฉะนั้นไม่ว่าเราจะมีการเคลื่อนย้ายที่หรือย่องยายงนาดของภาพ ภาพจะไม่เสียรูปทรงใน เชิงเลงาคณิต เช่น โปรแกรม Illustrator ใช้วิธีนี้ในการเก็บ เป็นต้น

2) การเก็บและแสดงผลแบบบิตแมป [ Bitmap ]

เป็นการประมวลผลแบบอาศัยการอ่านค่าสีในแต่ละพิกเซล ซึ่งเหมาะกับภาพที่มีโทนสีที่ ใกล้เคียงกัน เช่น ภาพถ่าย โปรแกรม Photoshop ใช้วิธีนี้ การประมวลผลแบบบิตแมปนี้เราเรียกอีก อย่างว่า Rater image เป็นการเก็บข้อมูลดิบ คือค่า 0 และ 1 ใช้การแสดงผลเป็นพิกเซล โดยแต่ละ พิกเซลจะมีการเก็บค่าสีที่เจาะจงในแต่ละตำแหน่ง

ล ยั

2.2.2 Adobe Photoshop

10

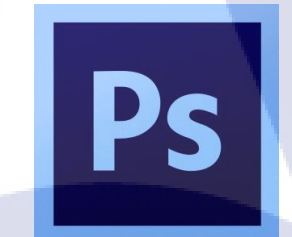

ภาพที่ 2.3 สัญลักษณ์ของ Adobe Photoshop

Adobe Photoshop เป็นโปรแกรมในตระกูล Adobe ที่ใช้สำหรับตกแต่งภาพถ่ายและภาพ กราฟฟิก ได้อย่างมีประสิทธิ์ภาพ ไม่ว่าจะเป็นงานด้านสิ่งพิมพ์ นิตยสาร และงานด้านมัลติมีเดีย สามารถทำงานกับระบบสี RGB, CMYK, Lab และ Grayscale และสามารถจัดการกับไฟล์รูปภาพที่ สำคัญได้ เช่น ไฟล์นามสกุล JPG, GIF, PNG, TIF, TGA โดยไฟล์ที่ Photoshop จะจัดเก็บใน รูปแบบเฉพาะของตัวโปรแกรมเอง และจะใช้นามสกุลของไฟล์ว่า PSD ที่สามารถจัดเก็บ กุณลักษณะพิเศษของไฟล์ที่เป็นของตัว Photoshop เช่น layer, channel, โหมดสี รวมทั้งสไลด์ ได้ ครบถ้วน

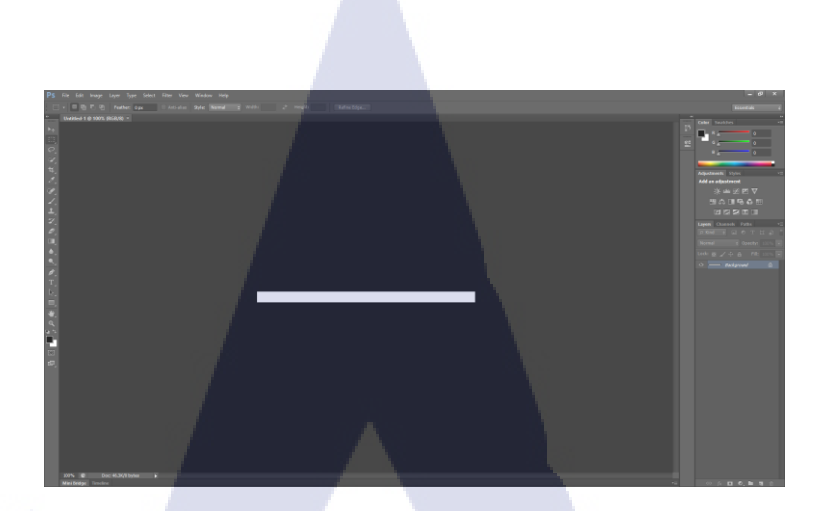

ภาพที่ 2.4 หน้าจอแสดงการทำงานของ Adobe Photoshop

#### 2.2.3 โปรแกรม Android Studio

# **Android** Studio

#### ภาพที่ 2.5 สัญลักษณ์ของ Android Studio

Android Studio เป็นเครื่องมือพัฒนา (IDE : Integrated Development Environment) ที่ถูก สร้างขึ้นมาเพื่อการพัฒนาแอนครอยค์แอปพลิเคชัน บนพื้นฐานของแนวกิค IntelliJ โดยที่ วัตถุประสงก์ของ Android Studio คือต้องการพัฒนาเครื่องมือ IDE ที่สามารถพัฒนา App บน Android โดยเฉพาะให้มีประสิทธิภาพมากขึ้น ทั้งด้านการออกแบบ GUI ที่ช่วยให้สามารถ Preview ตัว App มุมมองที่แตกต่างกันบน Smart Phone แต่ล่ะรุ่น สามารถแสดงผล preview ได้ทันที โดยไม่ ต้องทำการรัน App บน Emulator รวมทั้งยังแก้ไขปรับปรุงในเรื่องของความเร็วของ Emulator ที่ยัง เจอปัญหากันอยู่ในปัจจุบัน

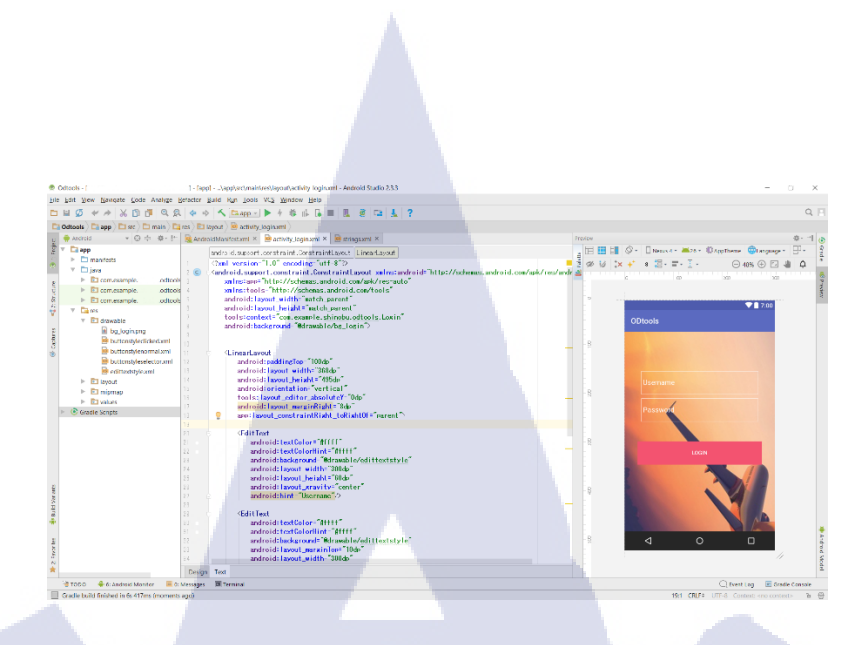

ภาพที่ 2.6 หน้าจอแสดงการทำงานของ Android Studio

#### 2.2.4 โปรแกรม XAMPP

10

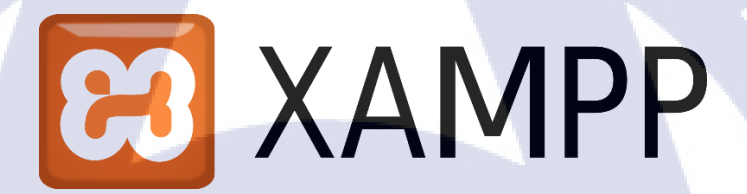

ภาพที่ 2.7 สัญลักษณ์ของ XAMPP

คือโปรแกรมสำหรับจำลองเครื่องคอมพิวเตอร์ส่วนบุคคลของเรา ให้ทำงานในลักษณะของ Webserver เครื่องคอมพิวเตอร์เป็นทั้งเครื่องแม่ และเครื่องลูกในเครื่องเดียวกัน ทำให้ไม่ต้อง เชื่อมต่อกับ Internet ก็จะสามารถทดสอบเว็บไซต์ที่สร้างขึ้น XAMPP ประกอบด้วย Apache, PHP, MySQL, PHP MyAdmin, Perl ซึ่งเป็นโปรแกรมพื้นฐานที่รองรับการทำงาน CMS ซึ่งเป็นชุด โปรแกรม สำหรับออกแบบเว็บไซต์ที่ได้รับความนิยมในปัจจุบัน ไฟล์สำหรับติดตั้ง XAMPP จะมี ขนาดก่อนข้างใหญ่ เนื่องจาก มีชุดควบคุมการทำงานที่ช่วยให้การปรับแต่งส่วนต่าง ๆ ง่ายขึ้น

| 🔀 XAMPP                                                                                        | Control Pan                                                                      | el v3.2.2 [ Com                                                                               | piled: Nov 12th 2                                                                                                    | 015]                             |                       |         | -    | □ ×        |
|------------------------------------------------------------------------------------------------|----------------------------------------------------------------------------------|-----------------------------------------------------------------------------------------------|----------------------------------------------------------------------------------------------------|----------------------------------|-----------------------|---------|------|------------|
| 8                                                                                              | XA                                                                               | MPP Cont                                                                                      | rol Panel v3                                                                                                    | .2.2                             |                       |         |      | 🥜 Config   |
| Service                                                                                        | Module                                                                           | PID(s)                                                                                        | Port(s)                                                                                                    | Actions                          |                       |         |      | Netstat    |
|                                                                                                | Apache                                                                           |                                                                                               |                                                                                                    | Start                            | Admin                 | Config  | Logs | 🔤 Shell    |
|                                                                                                | MySQL                                                                            |                                                                                               |                                                                                                    | Start                            | Ådmin                 | Config  | Logs | 😑 Explorer |
|                                                                                                | FileZilla                                                                        |                                                                                               |                                                                                                    | Start                            | Admin                 | Config  | Logs | 🦻 Services |
|                                                                                                | Mercury                                                                          |                                                                                               |                                                                                                    | Start                            | Admin                 | Config  | Logs | 😣 Help     |
|                                                                                                | Tomcat                                                                           |                                                                                               |                                                                                                    | Start                            | Admin                 | Config  | Logs | 📃 Quit     |
| 9:13:36 PM<br>9:13:36 PM<br>9:13:36 PM<br>9:13:36 PM<br>9:13:36 PM<br>9:13:36 PM<br>9:13:36 PM | M [main]<br>M [main]<br>M [main]<br>M [main]<br>M [main]<br>M [main]<br>M [main] | about runn<br>XAMPP In<br>Checking<br>All prerequ<br>Initializing<br>Starting C<br>Control Pa | ning this applicat<br>stallation Direct<br>for prerequisites<br>uisites found<br>Modules<br>heck-Timer<br>anel Ready | tion with ac<br>ory: ″c:¥xa<br>; | lministrator<br>mpp¥″ | rights! |      | ~          |

ภาพที่ 2.8 หน้าจอแสดงการทำงานของ XAMPP

CAN INSTITUTE OF TECH

15

# บทที่ 3 แผนงานการปฏิบัติงานและขั้นตอนการดำเนินงาน

**〔uĺa**ā7

### 3.1 แผนการปฏิบัติงาน

10

ตารางที่ 3.1 แผนการปฏิบัติงาน

| หัวข้องาน                                    | สัปดาห์<br>ที่ 1 | สัปดาห์<br>ที่ 2 | สัปดาห์<br>ที่ 3 | เคือนมิเ | ถุนายน | เคือนกา | รกฎาคม | เคือนสิ | ังหาคม       | เคือนกั  | นยายน |  |
|----------------------------------------------|------------------|------------------|------------------|----------|--------|---------|--------|---------|--------------|----------|-------|--|
| ทำงานทั่วไปในแผนก                            |                  |                  |                  |          |        |         |        |         | ়            | , .<br>1 |       |  |
| ค้นหาข้อมูลเกี่ยวกับวิธีการสร้าง             |                  |                  |                  |          |        |         |        |         | 6            |          |       |  |
| Android Application                          |                  |                  |                  |          |        |         |        |         | $\mathbf{h}$ | 0        |       |  |
| วางแผนการทำโครงงาน                           |                  |                  |                  |          |        |         |        |         |              | 5        |       |  |
| ออกแบบและเขียน Application                   |                  |                  |                  |          |        |         |        |         |              |          |       |  |
| นำเสนอ Applicatio <mark>n แก่ฝ่าย IT</mark>  |                  |                  |                  |          |        |         | - \    |         |              |          |       |  |
| ในแผนก                                       |                  | •                |                  |          |        |         |        |         |              | د        |       |  |
| ติดตามการทำงาน แก้ไขข้อผิดพ <mark>ลาด</mark> |                  |                  |                  |          |        |         |        |         |              | Ľ        |       |  |
| ของ Application                              |                  |                  |                  |          |        |         |        |         |              | 0        |       |  |

WSTITUTE OF TECH

#### 3.2 รายละเอียดโครงงาน

พัฒนาและปรับปรุงแอปพลิเคชั่นค้นหาชื่อประเทศ สถานีปฏิบัติการของการบินไทย สำหรับระบบปฏิบัติการแอนครอยค์ โคยรายละเอียค มีคังนี้

#### 3.2.1 สร้างแอปพลิเคชันเพื่ออำนวยความสะดวกในการใช้งาน

เนื่องจากทางแผนกที่เข้าไปปฏิบัติสหกิจ เป็นแผนกที่จัดการทางด้านรายชื่อและข้อมูลของ ลูกเรือภายในสายการบิน โดยถ้ามีปัญหาหรือเหตุสุดวิสัยเกิดขึ้นกับลูกเรือที่กำลังให้บริการภายนอก ประเทศ ทางแผนก OD ต้องใช้ช่องทางเพื่อติดต่อกับนายสถานีหรือKK ที่ประจำการอยู่ในประเทศ นั้น ๆ ทาง IT Specialist จึงได้มอบหมายให้ทำแอปพลิเคชันสำหรับก้นหาข้อมูล โดยแอปพลิเคชัน จะมีหน้าการทำงานทั้งหมด 4 การทำงาน มีดังนี้

#### 3.2.1.1 หน้าค้นหาตัวย่อสนามบิน

หน้าการทำงานหน้านี้ จัดทำขึ้นเพื่อให้ผู้ใช้ ก้นหากำย่อของสนามบินที่ต้องการ หน้าการ ทำงานจะแสดงชื่อเต็มของตัวย่อนั้น ๆ และยังสามารถแสดงหลายๆตัวย่อ เมื่อก้นหาแก่ตัวย่อตัวแรก

3.2.1.2 หน้าค้นหาตัวย่อประเทศ

หน้าการทำงานหน้านี้ จัดทำขึ้นเพื่อให้ผู้ใช้ ก้นหาชื่อของประเทศ หน้าการทำงานจะแสดง ชื่อตัวย่อของประเทศนั้น ๆ

3.2.1.3 หน้าค้นหาข้อมูลของนายสถานี

หน้าการทำงานหน้านี้ จัดทำขึ้นเพื่อให้ผู้ใช้ ค้นหาข้อมูลของนายสถานีประจำประเทศต่าง ๆ หน้าการทำงานจะแสดงชื่อ , เบอร์ติดต่อ และ อีเมล์ ของนายสถานี โดยการใส่ตัวย่อประเทศ 3.2.1.4 หน้าแผนที่

หน้าการทำงานหน้านี้ เป็นหน้าที่ใช้ฟังก์ชัน google map เพื่อให้ผู้ใช้กู่กับหน้าก้นหาตัวย่อ ประเทศ เป็นแผนที่แสดงร<mark>ายร</mark>ะเอียดเส้นท<mark>างของป</mark>ระเทศที่ก้นหา

#### 3.2.2 งานประจำ<mark>ภายใ</mark>นแผนก

ทำการตรวจสอบ<mark>และ</mark>ส่งรายชื่อข<mark>อ</mark>งลูกเรือแต่<mark>ละ</mark>เที่ยวบิ<mark>นด้ว</mark>ย APP และ APIS ก่อนเครื่อง จะออกภายในเวลา 2 ชั่วโมง และช่วยเหลือ ให้คำแนะนำพนักงานภายในแผนกเกี่ยวกับการใช้งาน กอมพิวเตอร์เบื้องต้น

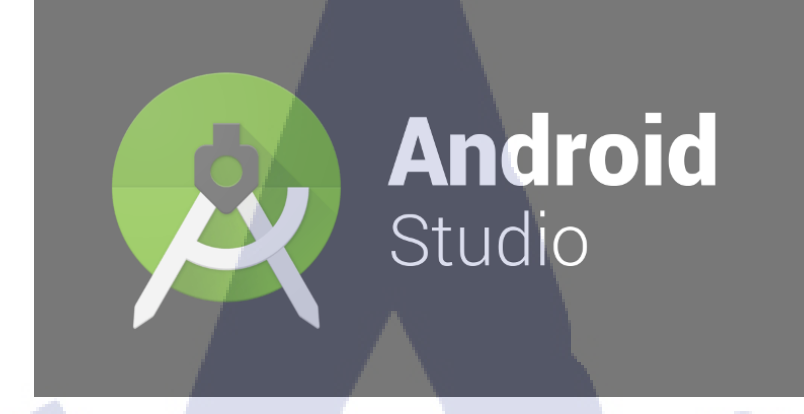

ภาพที่ 3.1 สัญลักษณ์ของโปรแกรม Android Studio

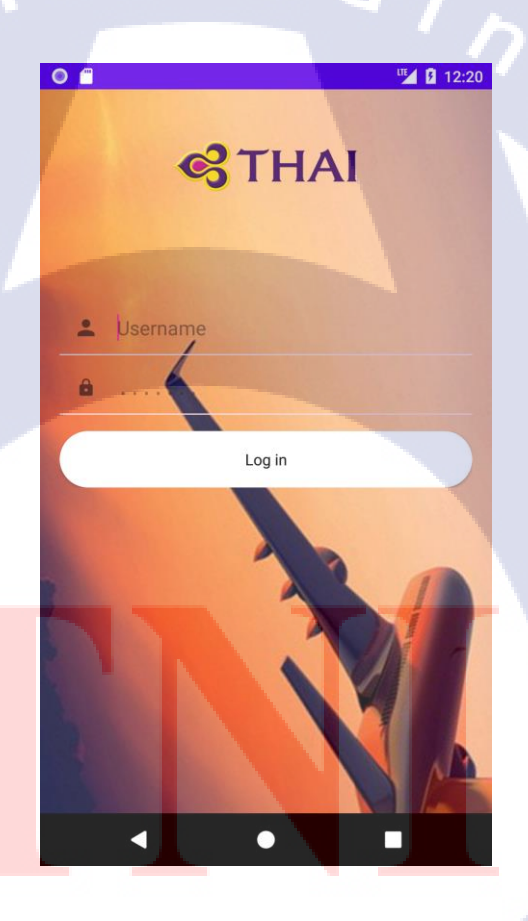

T

ภาพที่ 3.2 หน้าแสดงผลในระบบปฏิบัติการ Android

# 3.3 ขั้นตอนการดำเนินงานที่นักศึกษาปฏิบัติหรือโครงงาน

#### 3.3.1 รวบรวม requirement

เมื่อได้รับโปรเจคแล้ว จากนั้นจึงทำการเขียนแอปพลิเคชันขึ้น จากนั้นก็ทำการนำแอปพลิเค ชันที่พัฒนาขึ้น ให้ผู้ใช้ภายในแผนกทดลองใช้และคำแนะนำเรื่องการใช้งาน หรือแนวทางการเพิ่ม ฟังก์ชันอื่น ๆลงภายในตัวของแอปพลิเคชัน

#### 3.3.2 พัฒนาแอปพล<mark>ิคชั</mark>น

1.) เปิดโปรแกรม Android Studio

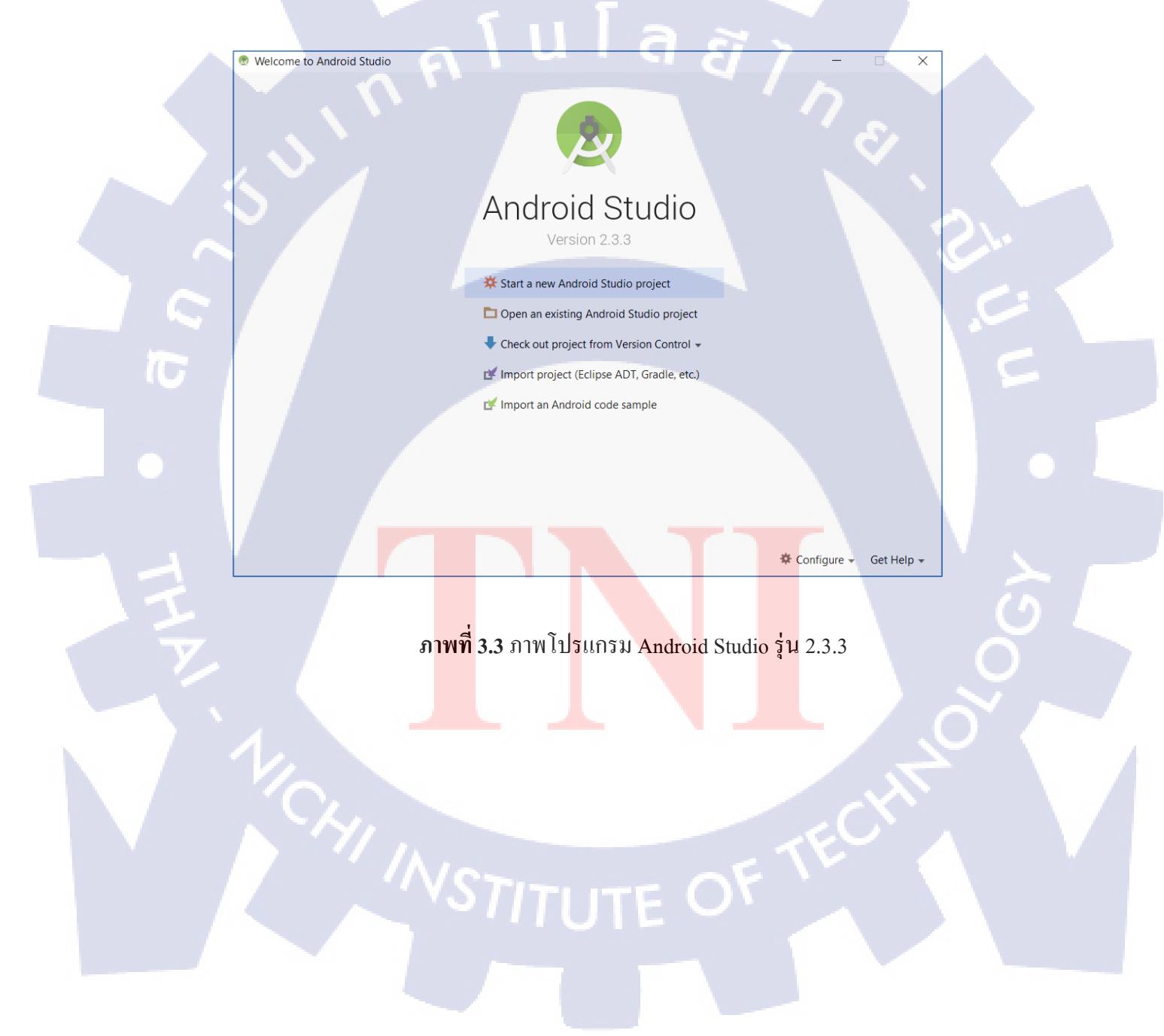

2.) กด Start a new Android Studio project เพื่อสร้างโปรเจค

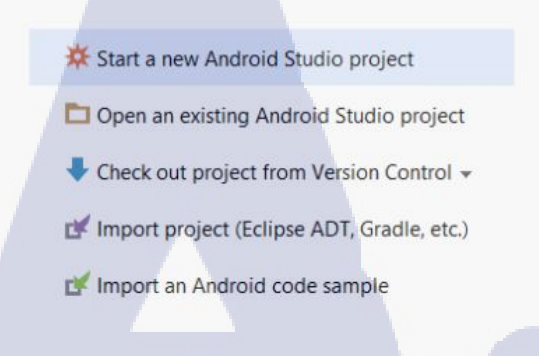

ภาพที่ 3.4 แถบ Start a new Android Studio project

3.) กดปุ่ม Next

| Android St      | tudio                |              |            | 2. ( | -    |
|-----------------|----------------------|--------------|------------|------|------|
| onfigure your i | new project          |              |            |      |      |
|                 |                      |              |            |      |      |
| plication name: | My Application       |              |            |      |      |
| mpany domain:   | example.com          |              |            |      |      |
| ckage name: co  | om.example.shinobu.m | yapplication |            |      | Edit |
| (               | Include C++ support  | t            |            |      |      |
|                 |                      |              |            |      |      |
|                 |                      |              |            |      |      |
|                 |                      |              |            |      | < L. |
| oject location: |                      |              | pplication |      |      |
|                 |                      |              |            |      | 5    |
|                 |                      |              |            |      |      |
|                 |                      |              |            |      |      |

ภาพที่ 3.5 หน้าต่าง Create New Project

4.) เลือก Phone and Tablet และเลือกกำหนด Minimum SDK และกด Next

| Create New Project                            |                                                                                                    |                              | ×             |
|-----------------------------------------------|----------------------------------------------------------------------------------------------------|------------------------------|---------------|
| Target Android D                              | evices                                                                                                   |                              |               |
| elect the form factors your app wi            | l run on                                                                                                 |                              |               |
| Vifferent platforms may require separate SDKs |                                                                                                    |                              |               |
| Phone and Tab                                 | let                                                                                                    |                              |               |
| Minimum SDK                                   | API 15: Android 4.0.3 (IceCreamSandwich)                                                                 |                              | 2             |
|                                               | Lower API levels target more devices, but have fewer featu                                               | res available.               | -             |
|                                               | By targeting API 15 and later, your app will run on approxi-<br>that are active on the Google Play Store | mately 100.0% of the devices |               |
|                                               | Help me choose                                                                                           |                              |               |
| 🗌 Wear                                        | 51113                                                                                                    |                              |               |
| Minimum SDK                                   | API 21: Android 5.0 (Lollipop)                                                                           | 51 7                         | - 10 A        |
| UTV                                           |                                                                                                    |                              |               |
| Minimum SDK                                   | API 21: Android 5.0 (Lollipop)                                                                           |                              | 1             |
| Android Auto                                  |                                                                                                    |                              |               |
|                                               |                                                                                                    |                              |               |
|                                               |                                                                                                    |                              |               |
|                                               |                                                                                                    |                              |               |
|                                               |                                                                                                    |                              |               |
|                                               |                                                                                                    | Previous                     | Cancel Finish |

ภาพที่ 3.6 หน้าต่างเลือกรุ่นการทำงานต่ำสุดของแอนดรอยด์

5.) เลือก Empty Activity เพื่อให้ระบบสร้างไฟล์ .XML และ ไฟล์ .java และกด

Next

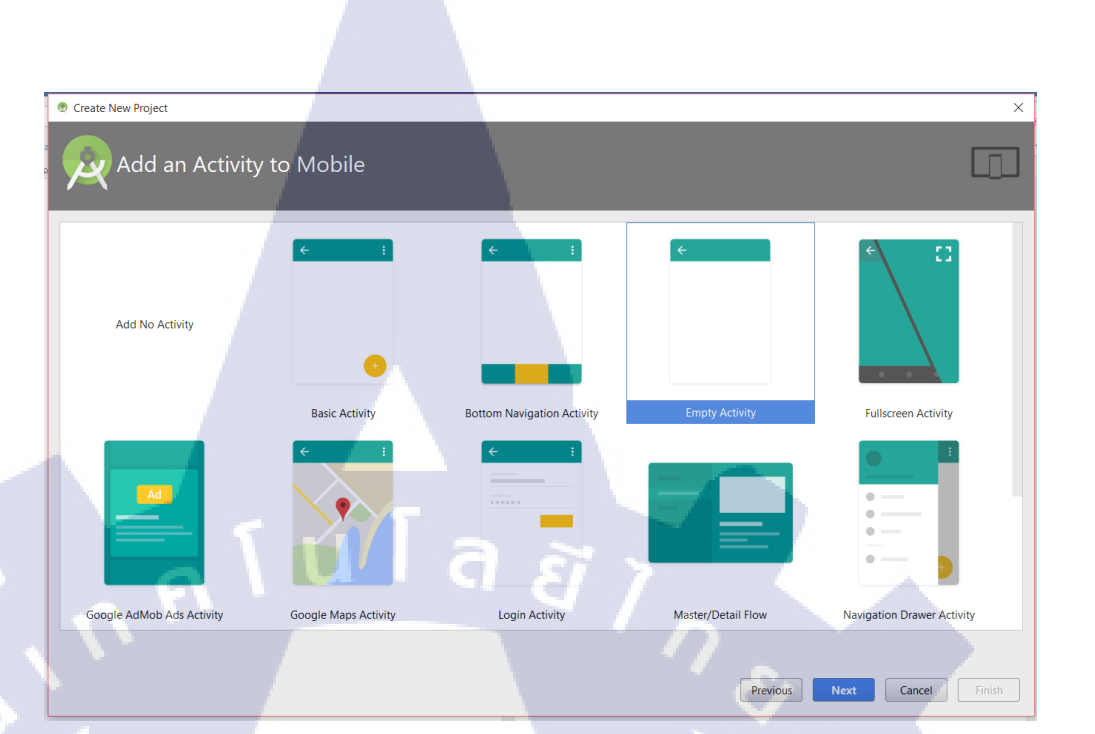

### **ภาพที่ 3.7** หน้าต่างเลือกUI หน้า XML

6.) กด Finish

T

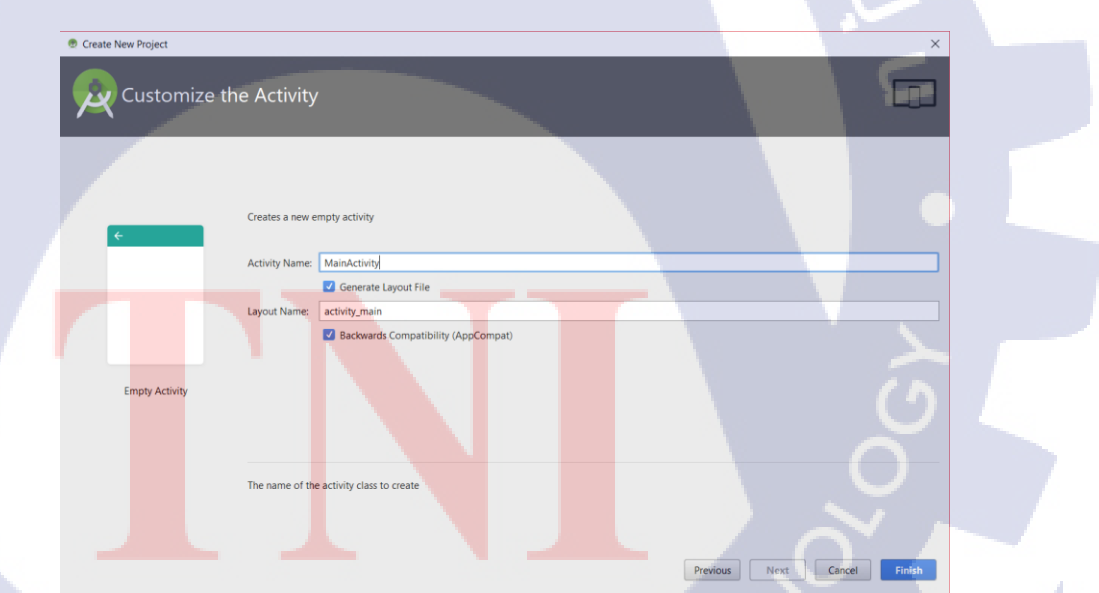

ภาพที่ 3.8 หน้าต่างกำหนดชื่อไฟล์ .XML และ ไฟล์ .java

#### 7.) เพิ่ม uses-permission เพื่อทำให้แอปพลิเคชันเชื่อมต่อกับ Internet ได้

| ty_login                                  | nxml × C MainActivity.java × 🙀 AndroidManifest.xml ×                                                                                                    |
|-------------------------------------------|----------------------------------------------------------------------------------------------------|
| manif                                     | est                                                                                                    |
| xml<br 3 <mani<br>9<br/>3<br/>4</mani<br> | l version="1.0" encoding="utf-8"?><br>ifest xmlns:android="http://schemas.android.com/apk/res/android"<br>aackage="com.example.shinobu.odtools"><br>uses=feature<br>android:glEsYersion="0x00020000"<br>android:required="true" />                                                                                                    |
|                                           | tuses-permission android:name="android.permission.INTERNET" /><br>tuses-permission android:name="android.permission.ACCESS_NETWORK_STATE" /><br>tuses-permission android:name="android.permission.WRITE_EXTERNAL_STORAGE" /><br>tuses-permission android:name="com.google.android.permission.READ_GSERVICES" /><br>the following two permissions are not required to use<br>Google Maps Android API v2, but are recommended. |
|                                           | ><br>fuses-permission android:name="android.permission.ACCESS_COARSE_LOCATION" /><br>fuses-permission android:name="android.permission.ACCESS_FINE_LOCATION" /><br>fuses-permission android:name="android.permission.ACCESS_FINE_LOCATION" />                                                                                                    |
|                                           | permission<br>android:name="com.example.shinobu.odtools.permission.MAPS_RECEIVE"<br>android:protectionLevel="signature" //                                                                                                    |
| <                                         | uses-permission android:name="com.example.shinobu.odtools.permission.MAPS_RECEIVE" >                                                                                                    |
|                                           |                                                                                                    |

### ภาพที่ 3.9 ไฟล์ .xml สำหรับเพิ่ม uses-permission

# 8.) ติดตั้ง XAMPP เพื่อสร้าง database สำหรับเก็บข้อมูล

TC

|   |                            | P Control Pan | el v3.2.2 [ Com          | piled: Nov 12th 2 | 015]         |             |         | -    |            | ×                       |
|---|----------------------------|---------------|--------------------------|-------------------|--------------|-------------|---------|------|------------|-------------------------|
|   | XAMPP Control Panel v3.2.2 |               |                          |                   |              |             |         |      | de Co      | onfig                   |
|   | Modules<br>Service         | Module        | PID(s)                   | Port(s)           | Actions      |             |         |      | 🙆 Ne       | tstat                   |
|   |                            | Apache        |                          |                   | Start        | Admin       | Config  | Logs | P S        | hell                    |
| 1 |                            | MySQL         |                          |                   | Start        | Admiņ       | Config  | Logs | 🗈 Exp      | olorer                  |
|   |                            | FileZilla     |                          |                   | Start        | Admin       | Config  | Logs | 🦻 👳 Ser    | vices                   |
|   |                            | Mercury       |                          |                   | Start        | Admin       | Config  | Logs | 0 H        | elp                     |
|   |                            | Tomcat        |                          |                   | Start        | Admin       | Config  | Logs | <b>_</b> c | Quit                    |
|   | 10:48:09                   | PM [main]     | about runn               | ing this applicat | ion with ad  | ministrator | rights! |      |            | ^                       |
|   | 10:48:09                   | PM [main]     | XA <mark>MPP Ins</mark>  | tallation Direct  | ony: ‴c:¥xai | mpp¥″       |         |      |            |                         |
|   | 10:48:09                   | PM [main]     | Che <mark>cking f</mark> | or prerequisites  |              |             |         |      |            |                         |
|   | 10:48:09                   | PM [main]     | All <mark>prerequ</mark> | isites found      |              |             |         |      |            |                         |
|   | 10:48:09                   | PM [main]     | Initializing             | Modules           |              |             |         |      |            |                         |
| ſ | 10:48:09                   | PM [main]     | Starting Cł              | neck-Timer        |              |             |         |      |            |                         |
|   | 10:48:09                   | PM [main]     | Control Pa               | nel Ready         |              |             |         |      |            | $\overline{\mathbf{x}}$ |
|   |                            |               |                          |                   |              |             |         |      |            | ~                       |

ภาพที่ 3.10 หน้าต่างโปรแกรม XAMPP

### 9.) กดปุ่ม start ในหัวข้อ Apache และ MySQL เพื่อเชื่อมต่อและสร้าง database

| XAMPP Control Panel v3.2.2 [Compiled: Nov 12th 2015]                             |                                                                                |                                                                                                    |                                                                                                    |                                  |       |        |      |              |
|----------------------------------------------------------------------------------|--------------------------------------------------------------------------------|----------------------------------------------------------------------------------------------------|----------------------------------------------------------------------------------------------------|----------------------------------|-------|--------|------|--------------|
| 8                                                                                | XAM                                                                            | IPP Contr                                                                                              | ol Panel v3                                                                                                    | .2.2                             |       |        |      | Je Config    |
| Modules<br>Service                                                               | Module                                                                         | PID(s)                                                                                                 | Port(s)                                                                                                    | Actions                          |       |        |      | Netstat      |
|                                                                                  | Apache                                                                         | 14728<br>8796                                                                                          | 80, 443                                                                                                    | Stop                             | Admin | Config | Logs | Market Shell |
|                                                                                  | MYSQL                                                                          | 14904                                                                                                  | 3306                                                                                                    | Stop                             | Admin | Config | Logs | Explorer     |
|                                                                                  | FileZilla                                                                      |                                                                                                    |                                                                                                    | Start                            | Admin | Config | Logs | 👳 Services   |
|                                                                                  | Mercury                                                                        |                                                                                                    |                                                                                                    | Start                            | Admin | Config | Logs | Help         |
|                                                                                  | Tomcat                                                                         |                                                                                                    |                                                                                                    | Start                            | Admin | Config | Logs | Quit         |
| 10:48:09<br>10:48:09<br>10:48:09<br>10:53:43<br>10:53:43<br>10:53:44<br>10:53:44 | PM [main]<br>PM [main]<br>PM [Main]<br>PM [Apache]<br>PM [Mysql]<br>PM [mysql] | Initializing N<br>Starting Ch<br>Control Par<br>Attempting<br>Status char<br>Attempting<br>Status char | Modules<br>eck-Timer<br>nel Ready<br>to start Apache<br>nge detected: ru<br>to start MySQL<br>nge detected: ru | a app<br>unning<br>app<br>unning | Ĩ.    |        | \$   |              |

# ภาพที่ 3.11 หน้าต่างโปรแกรม XAMPP เมื่อเชื่อมต่อข้อมูลสำเร็จ

# 10.) เพิ่มโค้คที่ใช้สร้างปุ่มหน้า menu ในไฟล์ .xml

| • •     | android.support.constraint.ConstraintLayout                 |
|---------|-------------------------------------------------------------|
| <u></u> | android:layout_width="match_parent"                         |
|         | android:layout_height="match_parent">                       |
|         |                                                             |
|         | <button< th=""></button<>                                   |
|         | android:onClick="code_btn"                                  |
|         | android:id="@+id/code_btn"                                  |
|         | android:layout_width="263dp"                                |
|         | android:layout_height="57dp"                                |
|         | android:layout_alignParentTop="true"                        |
|         | android:layout_centerHorizontal="true"                      |
|         | android:background="@drawable/buttonselector"               |
|         | android:text="airport Code"                                 |
|         | android:textColor="#ffffff"                                 |
|         | android:textSize="25dp"                                     |
|         | app:layout_constraintBottom_toBottomOf="parent"             |
|         | android <mark>:layout_marginBottom=<sup>"8</sup>dp</mark> " |
|         | app:layout_constraintTop_toTop0f="parent"                   |
|         | android:layout_marginTop="8dp"                              |
|         | app:layout_constraintVertical_bias="0.161"                  |
|         | android:layout_marginLeft="8dp"                             |
|         | app:layout_constraintLeft_toLeftOf="parent"                 |
|         | android:layout_marginRight="8dp"                            |
|         | app:layout_constraintRight_toRightOf="parent"               |
|         | app:layout_constraintHorizontal_bias="0.504" />             |
|         |                                                             |

T

ภาพที่ 3.12 ตัวอย่าง โค้คปุ่ม menu

11.) ตัวอย่างโค้ดที่เชื่อมหน้าปุ่มกับหน้าการทำงานอื่น ๆ ในไฟล์ .java

public class MainActivity extends AppCompatActivity {

#### @Override

});

protected void onCreate(Bundle savedInstanceState) {
 super.onCreate(savedInstanceState);
 setContentView(R.layout.main\_menu\_activity);

Button buttonCode = (Button) findViewById(R.id.code\_btn);

buttonCode.setOnClickListener(new View.OnClickListener() {
 @Override
 public void onClick(View v) {
 Intent intent = new Intent(MainActivity.this, SearchCode.class);
 startActivity(intent);

**ภาพที่ 3.13** ตัวอย่าง โค้คเชื่อมหน้าเมนู

#### 12.) ตัวอย่างโค้คค้นหา ในไฟล์ .java

public void onFailure(Call<List<CountryCodeDao>> call, Throwable t) {

Toast.makeText(getApplicationContext(), "Failed", Toast.LENGTH\_SHORT).show();

#### @Override

}

});

00verride

public boolean onCreateOptionsMenu(Menu menu) [  $getMenuInflater().\ inflate(R.menu.menu_item_code, menu);$ ត្រ រាន MenuItem item = menu.findItem(R.id.action\_search); searchView.setMenuItem(item);

return super.onCreateOptionsMenu(menu);

#### 00verride

public boolean onQueryTextSubmit(String query) { return false;

#### Override

10

public boolean onQueryTextChange(String newText) { adapter.getFilter().filter(newText); return false;

ภาพที่ 3.14 ตัวอย่าง โค้ดหน้าการทำงานค้นหาในเมนู Search CODE

#### 13.) ตัวอย่างโค้ด google map ในไฟล์ .xml

#### <LinearLayout

android:layout\_width="match\_parent" android:layout\_height="wrap\_content" android:layout\_nergin="5dp" android:orientation="horizontal">

#### <EditText

android:id="@+id/editText" android:id="@+id/editlext" android:layout\_width="wrap\_content" android:layout\_height="wrap\_content" android:layout\_weight="4" android:hint="Search Location Here"/>

#### <Button

tton android:id="@+id/search\_button" android:layout\_width="wrap\_content" android:layout\_height="wrap\_content" android:layout\_weight="0.5" android:onClick="onMapSearch" android:text="Search"/>

#### </LinearLayout>

#### <fragment

(0)

a ă î n stragent
android:id="0+id/map"
android:iname="com.google.android.gms.maps.SupportMapFragment"
android:layout\_width="match\_parent"
android:layout\_height="match\_parent"
tools:context="com.example.shinobu.odtools.MapsActivity" />

#### ภาพที่ 3.15 ตัวอย่าง โค้ค google map

ť

#### 14.) ตัวอย่าง google ในไฟล์ .java

public void onMapSearch(View view){
 EditText locationSearch = (EditText) findViewById(R.id.editText);
 String location = locationSearch.getText().toString();
 List<Address> addressList = null;

if (location != null || !!ocation.equals(""))[
Geocoder geocoder = new Geocoder(this);
try[
 addressList = geocoder.getFromLocationName(location,1);
] catch (IOException e) [
 e.printStackTrace();

e.printotackirace(),

Address address = addressList.get(0); LatLng latLng = new LatLng(address.getLatitude(),address.getLongitude()); mMap.addMarker(new MarkerOptions().position(latLng).title("Marker")); mMap.animateCamera(CameraUpdateFactory.newLatLng(latLng));

6 **9** }

}

@Override
public void onMapReady(GoogleMap googleMap) {
 mMap = googleMap;

// Add a marker in Sydney and move the camera
LatLng bangkok = new LatLng(13.712741, 100.760721);
mMap.addMarker(new MarkerOptions().position(bangkok).title("Marker in BKK"));
mMap.moveCamera(CameraUpdateFactory.newLatLng(bangkok));

ภาพที่ 3.16 ตัวอย่าง โค้ดหน้าการทำงานในหน้า google map

28

# บทที่ 4

# สรุปผลการดำเนินงาน การวิเคราะห์และสรุปผลต่าง ๆ

### 4.1 ขั้นตอนและผลการดำเนินงาน

จากการที่ได้ดำเนินโครงงานการพัฒนาและแก้ไขแอปพลิเคชัน ทำให้ได้นำความรู้ที่ เรียนมานำไปต่อยอดเกี่ยวกับการเขียนและพัฒนาแอปพลิเคชัน และได้มีการนำแอปพลิเคชันไป ทดสอบและแก้ไขจุดบกพร่องที่พบในแอปพลิเคชัน

# 4.1.1 ผลการดำเนินงานของแอปพลิเคชัน

หน้าแอปพลิเคชันที่คำเนินงานเสร็จแล้วมีคังนี้

1.) หน้าเข้าระบบ

10

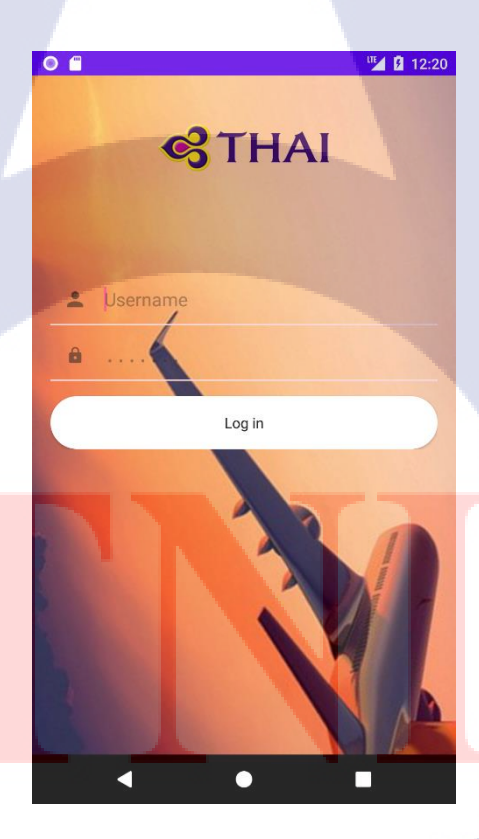

ภาพที่ 4.1 หน้าแรกของแอปพลิเคชัน STITUTE O ในหน้านี้ผู้ใช้จะต้องเข้าสู่ระบบด้วย username และ password ที่ลงทะเบียนไว้ เพื่อเข้าสู้ ฟังก์ชันการทำงานอื่น ๆ

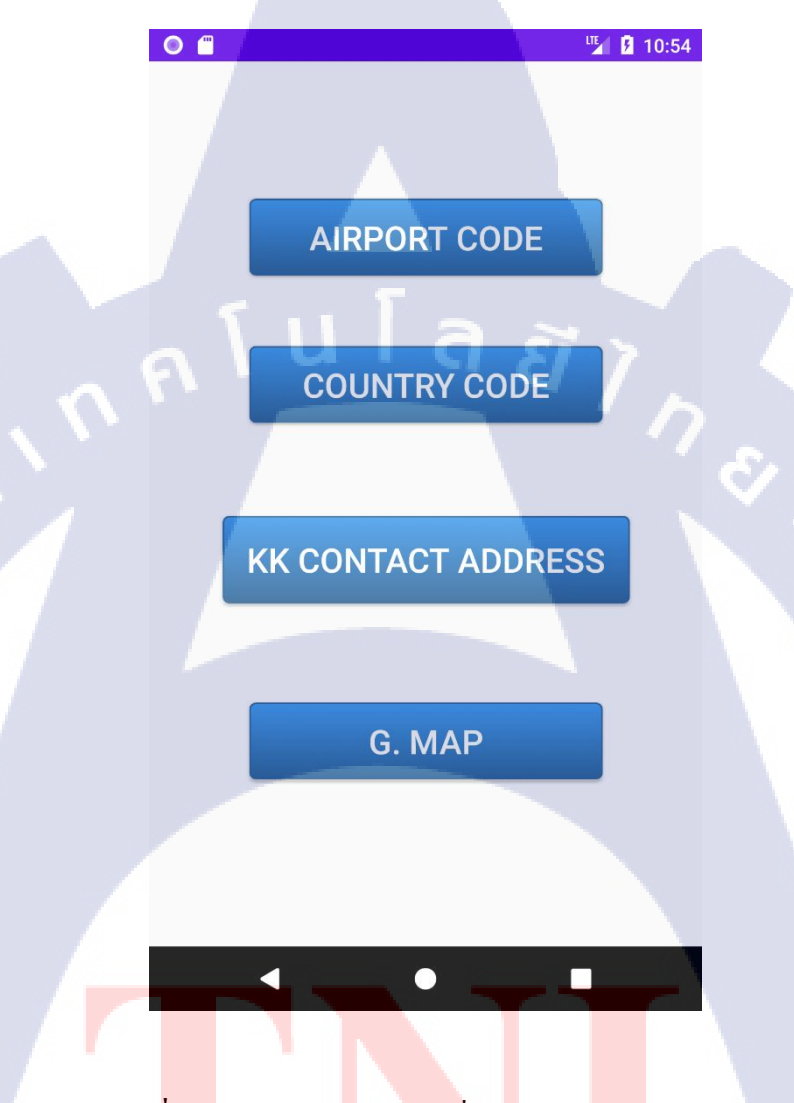

TC

ภาพท<mark>ี่ 4.2</mark> หน้าเมนูเล<mark>ือ</mark>กหัว<mark>ข้อเพื่อเข้า</mark>ใช้งาน<mark>พึงก์</mark>ชันต่าง ๆ

ในหน้านี้จะปราก<mark>ฏหล</mark>ังจากผู้ใช้ง<mark>า</mark>นเข้าสู่ระบ<mark>บส</mark>ำเร็จ ผู้<mark>ใช้งา</mark>นสามารถเลือกหัวข้อต่าง ๆ

| 0           | ш.<br>В | 1:49                |
|-------------|---------|---------------------|
| CODE Search |         | Q                   |
| AKL         |         |                     |
| NEW ZEALAND |         |                     |
| АММ         |         |                     |
| JODAN       |         |                     |
| AMS         |         |                     |
| NETHELANDS  |         |                     |
| ARN         |         |                     |
| SWEDEN      |         |                     |
| ATH         |         |                     |
| GREECE      | 5       |                     |
| AUH         |         |                     |
| UNITED ARAB |         | $\overline{\Omega}$ |
| BAH         |         |                     |
| BAHRAIN     |         |                     |
| BLR         |         |                     |
| INDIA       |         |                     |
| BNE         |         |                     |
| AUSTRALIA   |         |                     |

ภาพที่ 4.3 หน้าแสคงข้อมูล Search CODE

ในหน้านี้ผู้ใช้งานสามารถเลือกที่จะเลื่อนดูข้อมู<mark>ลห</mark>รือพิมพ์ตัวย่อลงในช่องค้นหาข้อมูล

Search CODE ใด้

TC

| •        |      |    | 🌇 🖟 3:29 |
|----------|------|----|----------|
| ← A      |      |    |          |
| AKL      |      |    |          |
| NEW ZEA  | LAND |    |          |
| AMM      |      |    |          |
| JODAN    |      |    |          |
| AMS      |      |    |          |
| NETHELA  | NDS  |    |          |
| ARN      |      |    |          |
| SWEDEN   |      |    |          |
| ATH      |      | 5  |          |
| GREECE   |      | la | 51 3     |
| AUH      |      |    | Y/       |
| UNITED A | RAB  |    |          |
|          |      |    |          |

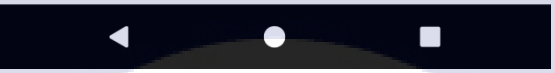

TC

ภาพที่ 4.4 หน้าแสดงข้อมูล Search CODE เมื่อค้นหาข้อมูล

เมื่อผู้ใช้พิมพ์คำย่อลงในช่องก้นหาข้อมูลจะแสดงรายการตรงตามตัวอักษรตัวหน้าที่ผู้ใช้ได้ ทำการก้นหา เพื่อให้ผู้ใช้ส<mark>ะคว</mark>กในการก้น<mark>หามากขึ</mark>้น

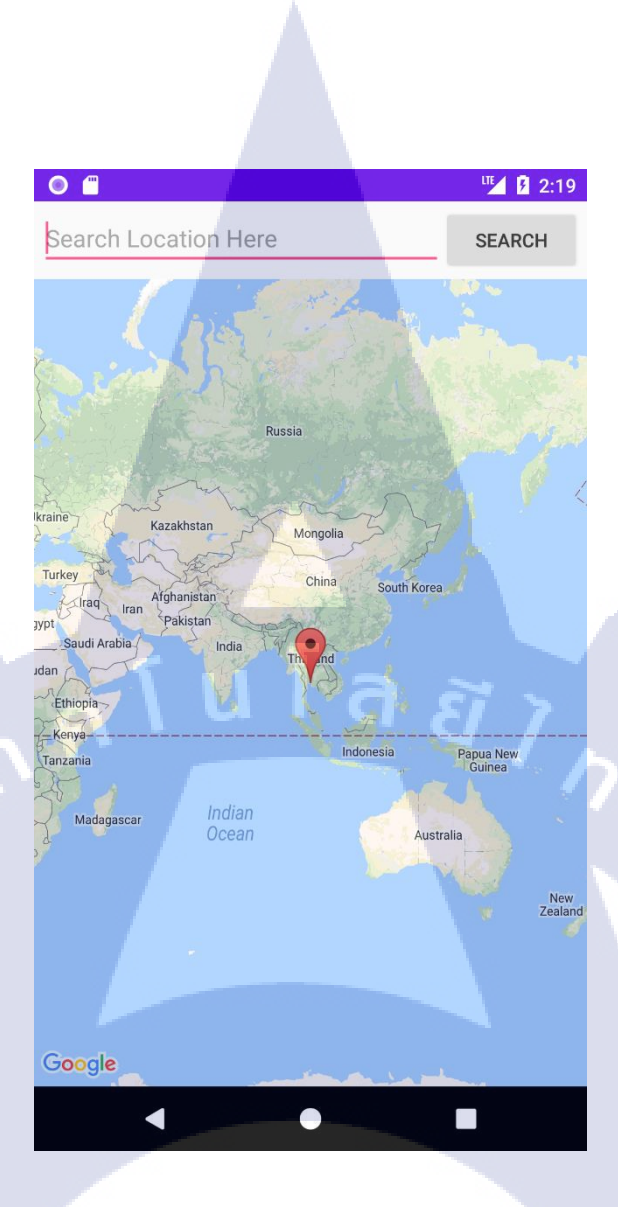

ภาพที่ 4.5 หน้าแสดงแผนที่ google map

TC

ในหน้านี้ผู้ใช้จะสามารถใส่ชื่อประเทศลงในช่องก้นหาข้อมูล เมื่อกคปุ่ม SEARCH แล้วจะ มีหมุดไปปักในชื่อของปร<mark>ะเทศ</mark>ที่ใส่ลงไป<mark>ในช่องก</mark>้นหา

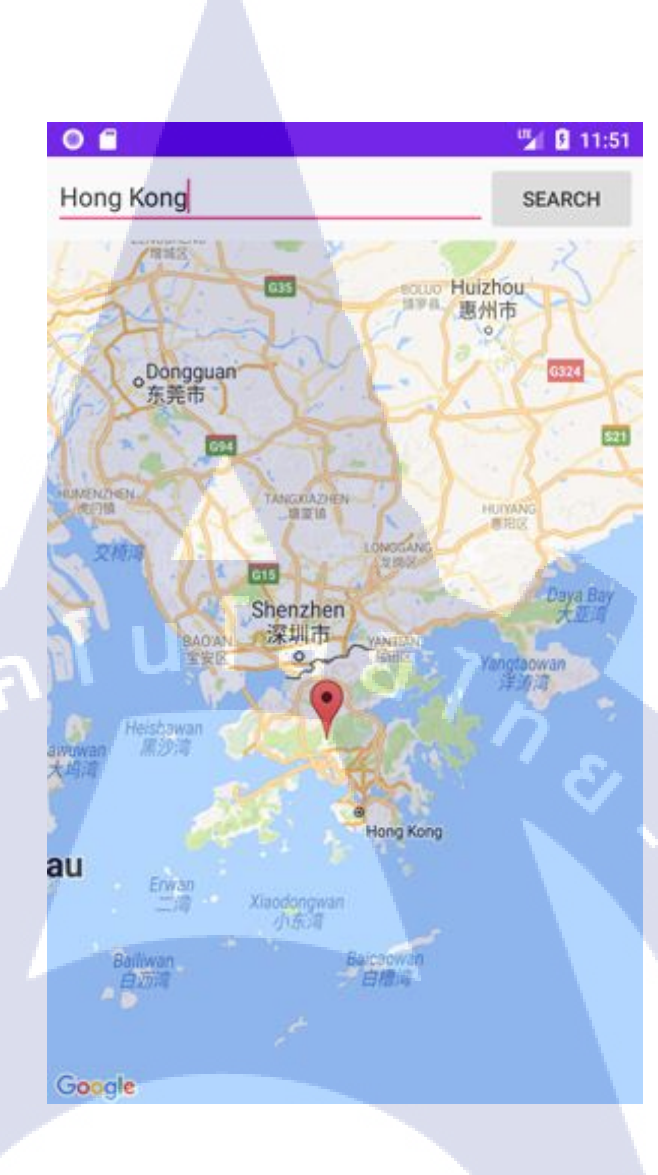

ภาพที่ 4.6 หน้าแสดงแผนที่ google map เมื่อใช้ช่อง SEARCH

การแสดงผ<mark>ลลัพธ์ของการใช้</mark> SEARCH โดยจะปรากฏเป็นหมุดปักแสดงสถานที่ ที่ได้ทำ

การระบุไว้

TC

# บทที่ 5 บทสรุปและข้อเสนอแนะ

#### 5.1 สรุปผลการดำเนินงาน

จากการปฏิบัติงานตั้งแต่เดือนพฤษภาคม ถึงเดือนกันยายนเป็นระยะเวลา 21 สัปดาห์ ได้รับ ประสบการณ์ในการทำงานจริง และความรู้ต่าง ๆ ทั้งด้านการทำงาน ด้านการปรับตัว การเรียนรู้ที่ จะทำงานอย่างมีระบบ เป็นขั้นเป็นตอน การเรียนรู้ที่จะนำความรู้ไปศึกษาด้วยตัวเองและนำไปต่อ ยอดเป็น โปรเจค และทางแอปพลิเคชันที่พัฒนานั้น สามารถนำไปใช้อำนวยความสะดวกภายใน แผนกได้จริง สามารถเขียนการใช้งานได้ตรงตามเป้าหมาย

#### 5.2 แนวทางการแก้ไขปัญหา

- 1) ศึกษาการเขียนโค้คหลายๆรูปแบบเพื่อจะได้สามารถแก้ไขปัญหาได้ง่ายขึ้น
- 2) เสนอความกิคเห็นเกี่ยวกับแอปพลิเกชัน เพื่อตอบสนองต่อผู้ใช้งานมากขึ้น
- 3) วางการทำงานให้เป็นระบบเพื่อลดระยะเวลาการจัดการข้อมูล

#### 5.3 ข้อเสนอแนะจากการดำเนินงาน

10

1) การทำงานนั้นต้องมีการวางแผนอย่างเป็นระบบ เพื่อให้การทำงานเป็นไปอย่างราบรื่น

#### เอกสารอ้างอิง

Moumita Mitra Manna, 2017, **Android - Login Screen** [Online], Available : https://www.tutorialspoint.com/android/android\_login\_screen.htm [27 พฤษภาคม 2560].

Ninetechno, 2017, **localhost** [Online],Available : http://www.ninetechno.com/a/website/412localhost-คืออะไร.html [27 พฤษภาคม 2560].

w3schools, 1999, **HTML Color Picker** [Online],Available : https://www.w3schools.com/colors/colors\_picker.asp [27 พฤษภาคม 2560].

(0)

Oat Anirut, 2016, **Retrofit2** [Online], Available : https://medium.com/@anirut.311/มาเชื่อมต่อnetwork-ด้วย -retrofit2-กันเถอะ -c1a004e6052e [27 พฤษภาคม 2560].

RAVI TAMADA, 2012, Android Login and Registration with PHP, MySQL and SQLite [Online],Available : https://www.androidhive.info/2012/01/android-login-and-registration-withphp-mysql-and-sqlite/ [30 พฤษภาคม 2560].

tori san, 2016, Android tutorial: Implementing SearchView in action bar [Online], Available : https://www.youtube.com/watch?v=hoEY2n8CCSk&index=11 [30 พฤษภาคม 2560].

### เอกสารอ้างอิง(ต่อ)

Android Developer, 2017, SearchView + List View Demo [Online], Available : https://www.youtube.com/watch?v=OU9PEL4e7V0 [30 พฤษภาคม 2560].

Webslesson, 2016, **Create dynamic JSON file in PHP Mysql** [Online],Available : https://www.youtube.com/watch?v=78FAtAcLvqY [03 มิถุนายน 2560].

Coding Demos, 2016, **Android Listview Onitemclick Example** [Online],Available : https://www.youtube.com/watch?v=wSCIuIbS-nk [03 มิถุนายน 2560].

(

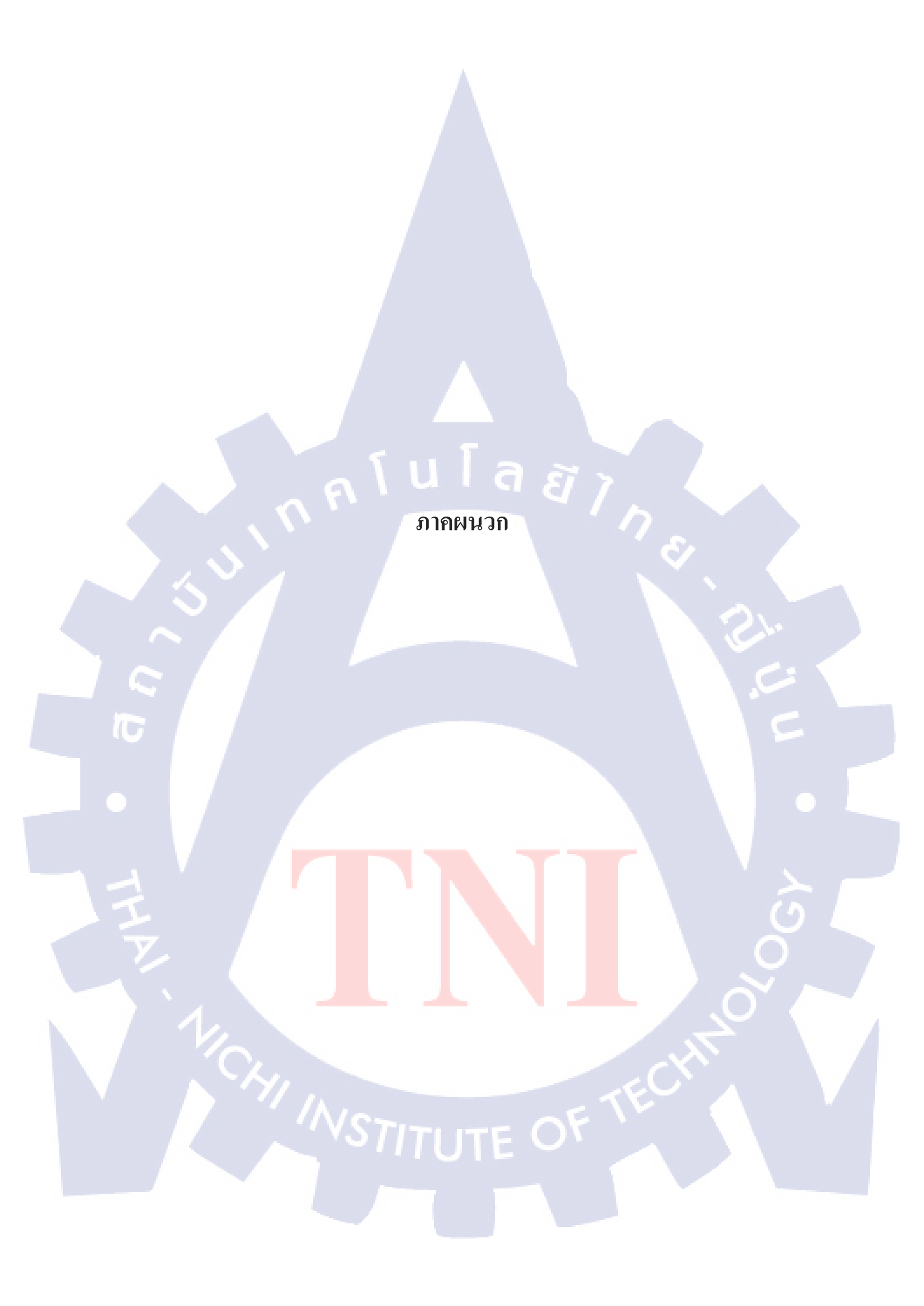

มม ภาคผนวก ก. รายงานประจำสัปดาห์ (Weekly Report)

CAN INSTITUTE OF TECH

# ประวัติผู้จัดทำโครงงาน

| ชื่อ – สกุล       | นางสาว พัทธนันท์ ถวิลประวัติ                                   |
|-------------------|----------------------------------------------------------------|
| วัน เดือน ปีเกิด  | 6 กันยายน 2538                                                 |
| ประวัติการศึกษา   |                                                                |
| ระดับประถมศึกษา   | โรงเรียนโสมาภานุสสรณ์ กรุงเทพฯ พ.ศ. 2546                       |
| ระดับมัธยมศึกษา   | โรงเรียนนวมินทราชินูทิศ เตรียมอุดมศึกษาน้อมเกล้า กรุงเทพฯ พ.ศ. |
| 2551              |                                                                |
| ระดับอุดมศึกษา    | คณะเทคโนโลยีสารสนเทศ สาขาเทคโนโลยีสารสนเทศ สถาบัน              |
|                   | เทกโนโลยีไทย-ญี่ปุ่น พ.ศ. 2558                                 |
| ทุนการศึกษา       | - ไม่มี -                                                      |
|                   |                                                                |
| ประวัติการฝึกอบรม | - ไม่มี -                                                      |

ผลงานที่ได้รับการตีพิมพ์ - ไม่มี -